# 浦发手机银行(企业版)Android 客户端服务使用指南

| 一、浦发手机银行(企业版)客户端服务简介2                                                                                                    |
|----------------------------------------------------------------------------------------------------|
| 二、浦发手机银行(企业版)ANDROID 客户端安装指引3                                                                                                    |
| <ol> <li>1、手机银行(企业版)ANDROID 客户端软件安装包的获取</li></ol>                                                                                                    |
| 发手机银行(企业版)客户端软件下载页面11                                                                                                    |
| 4、手机银行(企业版)ANDROID 客户端软件安装成功12                                                                                                    |
| 三、浦发手机银行(企业版)客户端使用指引13                                                                                                    |
| 1、移动办公室       13         (1) 登录及绑定       14         (2) 设备绑定       14         (3) 信息查询       15         (4) 转账支付       17         (5) 投资理财       20         (6) 集团查询       22         (7) 交易授权       24         2、公共服务       25         (1) 办公工具       25         (2) 金融信息       27         (3) 生活服务       28         (4) 浦发快讯       29         (5) 娱乐天地       29 |
| 四、浦发手机银行(企业版)客户端常见问题                                                                                                    |

### 一、浦发手机银行(企业版)客户端服务简介

浦发银行率先在同业中面向企业客户推出了多版本的手机银行。浦发手机银行(企业版)提供 iPhone、Android、iPad、Windows Phone、Symbian 客户端服务,除具有手机银行网页版服务提供的信息查询、转账支付、报销、工资、投资理财、集团查询、集团管理、交易授权等功能外,还提供办公工具、金融信息查询、生活服务、浦发快讯、娱乐天地等增值服务,伴随企业客户尽享移动金融的便捷、高效、增值。同时浦发手机银行(企业版)根据不同手机操作系统的特点设计,界面更友好,操作更便捷!

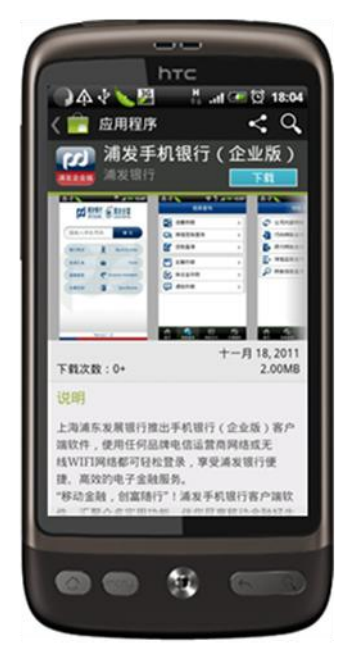

Android客户端服务

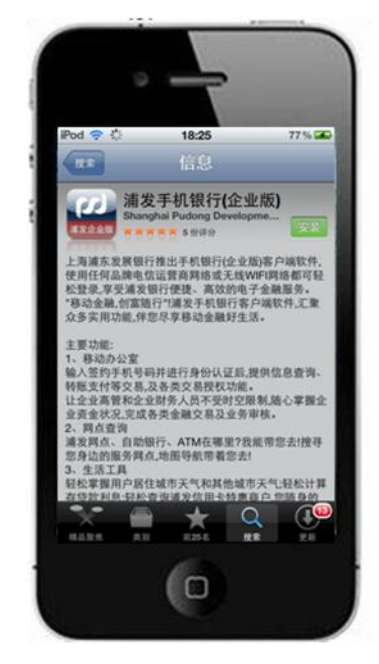

lphone客户端服务

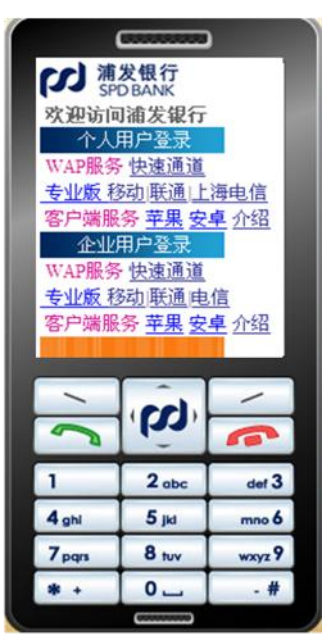

WAP服务

|                       | 1204           |                                                                                                    |               |     |                                                                                                    |       |
|-----------------------|----------------|----------------------------------------------------------------------------------------------------|---------------|-----|----------------------------------------------------------------------------------------------------|-------|
| BOART D               | 1002           | 0                                                                                                    | 10000         |     | ×功能表                                                                                                    | 06.26 |
| -                     | HUXDEA         | 0                                                                                                    | HARVES INCOME |     | the second second second second second second second second second second second second second second second se                                                                                                    |       |
| . Bunxer , E          | 28.9.8         | 0                                                                                                    | 活動存款          | 0   | 信息支援                                                                                                    |       |
|                       | 龙期存在           | 0                                                                                                    |               |     | 活用存款                                                                                                    |       |
| Connector Automatic 😐 | <b>#</b> 22272 | 0                                                                                                    | □ 阿银豆联盘间      | •   | 网络五联盘询                                                                                                    |       |
| HOLENS D              | ánoz.          | 0                                                                                                    | 📝 经款查询        | 0   | REAN                                                                                                    |       |
| HARR P                |                | 0                                                                                                    |               |     | 定期存款                                                                                                    |       |
| AREA )                |                |                                                                                                    | こ 定期存款        | 0   | 保证金存款                                                                                                    |       |
|                       |                |                                                                                                    | 🖌 保证金存款       | 0   | 通知存款                                                                                                    |       |
| 05830                 |                |                                                                                                    | (E) istoreth  | 0   |                                                                                                    |       |
| Adda Baara            |                | and the second second se | P REPARTED    |     |                                                                                                    |       |
|                       |                |                                                                                                    |               |     |                                                                                                    |       |
|                       |                |                                                                                                    |               |     |                                                                                                    |       |
|                       |                |                                                                                                    |               |     |                                                                                                    |       |
|                       |                |                                                                                                    |               |     | 选项                                                                                                    | 15    |
|                       |                |                                                                                                    |               | @ " | and the second second s |       |
|                       |                |                                                                                                    |               |     |                                                                                                    |       |
|                       |                |                                                                                                    |               |     |                                                                                                    |       |
|                       |                |                                                                                                    |               |     |                                                                                                    |       |
|                       |                |                                                                                                    |               |     | - Contraction of the second                                                                                                    |       |
|                       |                |                                                                                                    |               |     |                                                                                                    |       |

二、浦发手机银行(企业版)Android 客户端安装指引

## 1、手机银行(企业版)Android 客户端软件安装包的获取

手机银行(企业版) Android 客户端软件的应用程序/安装包名称为: spdb\_emclient\_Android.apk。

# 2、手机银行(企业版)Android 客户端软件对设备操作系统版本的要求

Android 用户需在 Android2.1 及以上的系统上安装本客户端。

安卓手机可适配的屏幕尺寸为 320\*480、480\*800、480\*854、540\*960。暂不 支持 320\*240 及小于该屏幕尺寸的手机。

# 3、手机银行(企业版)Android 客户端软件安装方法

Android 手机用户可参照以下的几种方法进行客户端的安装:

## 方法一: 在谷歌官方应用市场或安卓市场中搜索, 免费下载并安装

在谷歌官方应用市场和安卓市场搜索"浦发企业版"、"浦发银行"、"浦发"、 "spdb"等关键字,点击"免费"按钮下载并安装。(一定是安卓电子市场和国 内安卓市场,网址为:谷歌官方应用市场 (play.google.com/store)、安卓市场 (www.hiapk.com))。

注:如使用电脑搜索手机银行(企业版)客户端软件,下载好安装包后需同步到电子设备。

# (1) 手机直接安装:

在谷歌官方应用市场或安卓市场中搜索找到"浦发手机银行(企业版)",点 击进入"浦发手机银行(企业版)" 下载页面免费下载安装,安装完成手机上将 增加"浦发企业版"的软件图标,点击即可进入我行手机银行(企业版)的服务 界面。

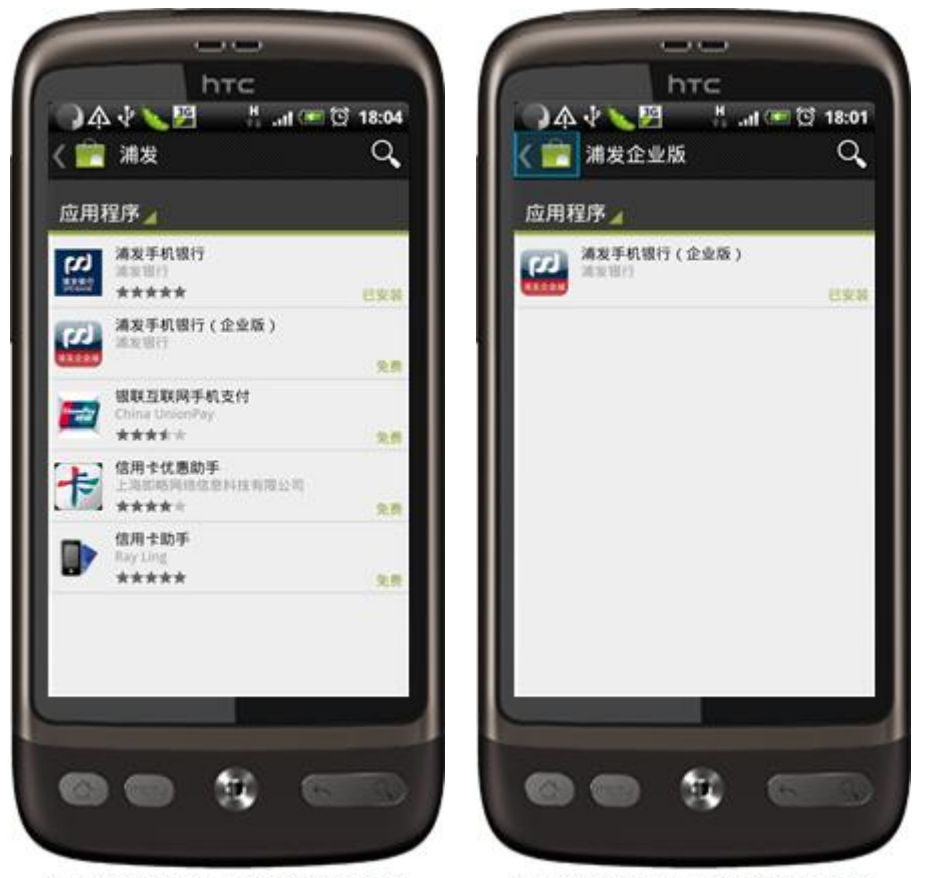

使用豌豆荚截图 wandoujia.com

使用豌豆荚截图 wandoujia.com

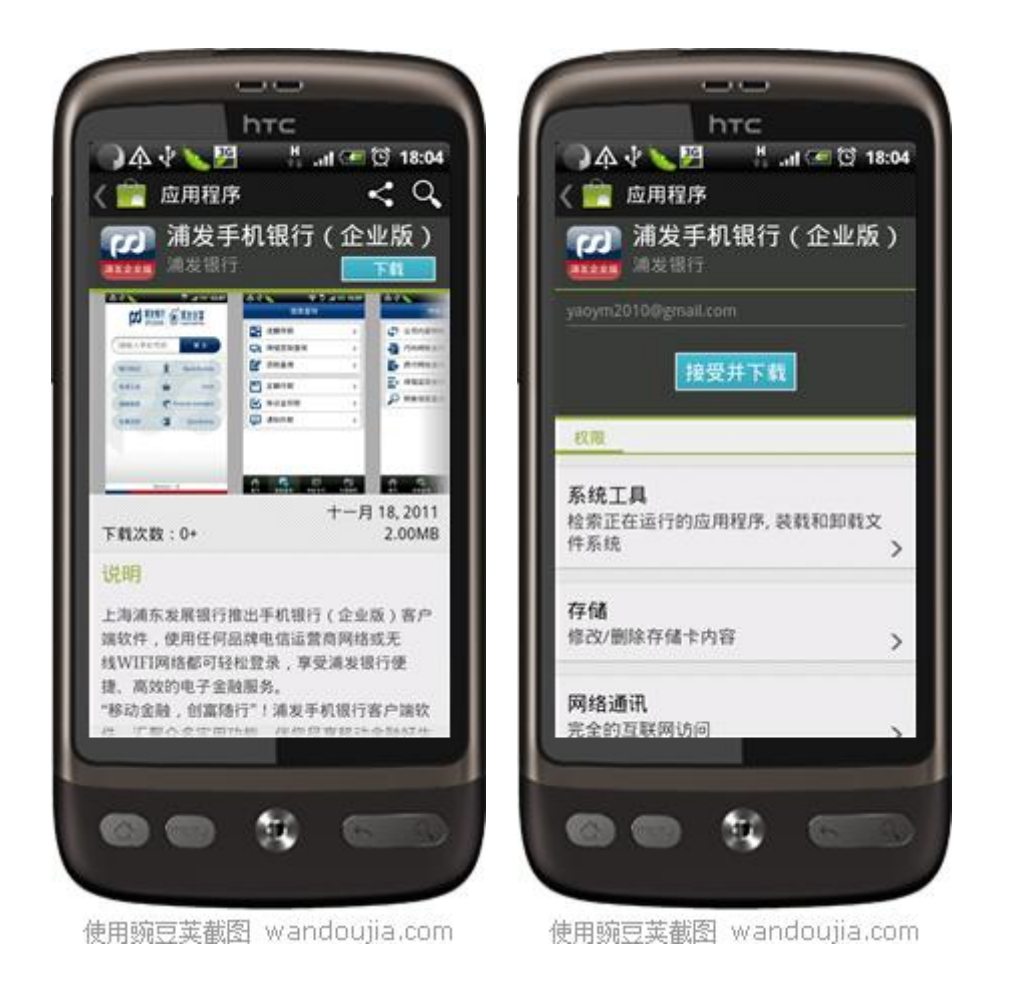

# (2) 网页安装:

在谷歌官方应用市场或安卓市场中搜索找到"浦发手机银行(企业版)",点 击进入"浦发手机银行(企业版)" 下载页面免费下载,连接好手机相应安装或 同步即可,安装完成后手机上将增加"浦发企业版"的软件图标,点击即可进入 我行手机银行(企业版)的服务界面。

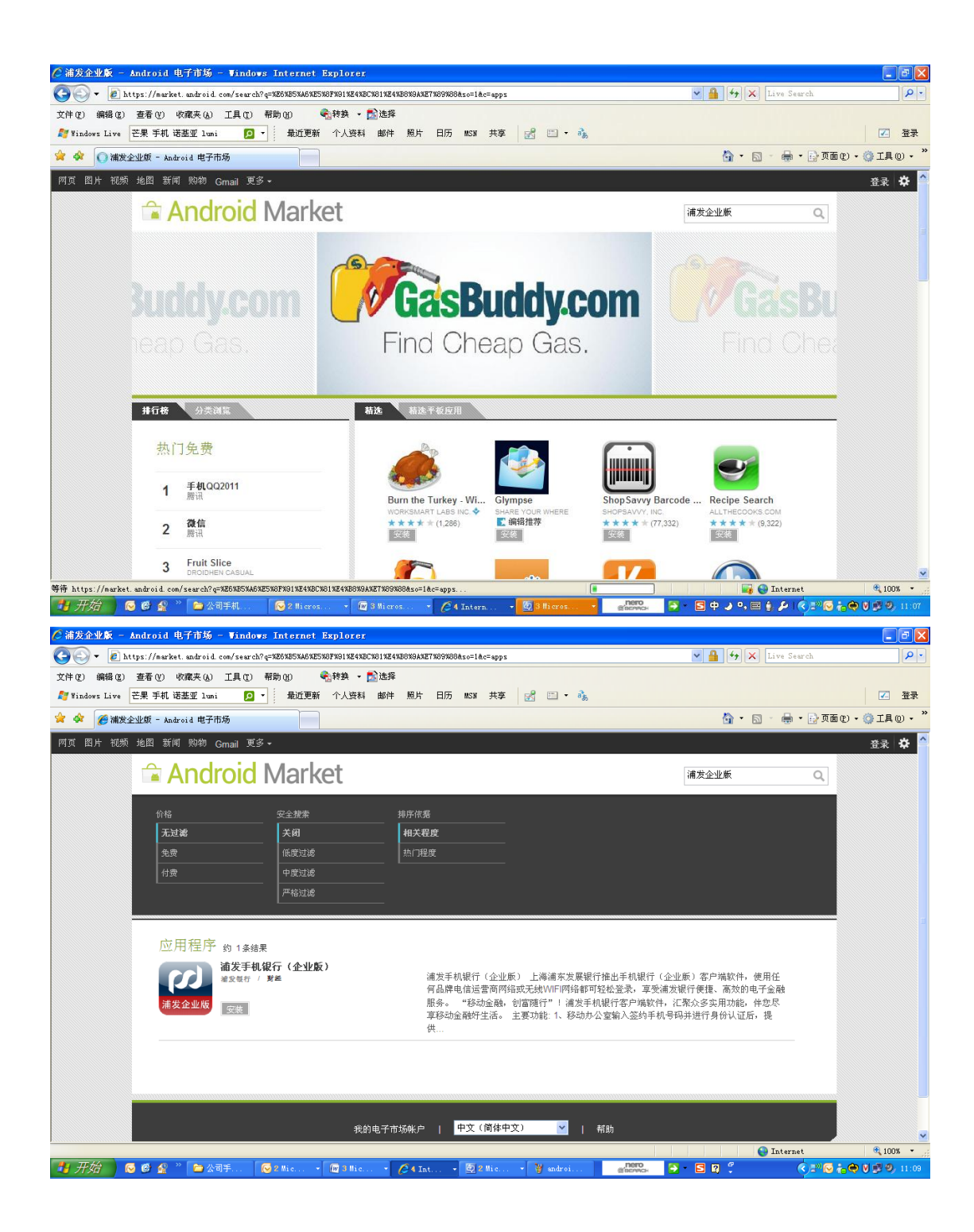

注: 若通过 PC 个人电脑安装手机银行的安装包,则建议使用"豌豆荚手机精灵"等软件进行客户端的安装。

特别提示:除我行官方网站外,目前我行仅通过苹果应用商店(Apple Store)、谷歌官方应用市场(play.google.com/store)、安卓市场

(www.hiapk.com)、微软应用商城(www.windowsphone.com)发布了"浦发手机银行(企业版)"客户端软件,请广大用户不要在上述以外的应用商店或网站下载"浦发手机银行(企业版)"客户端软件,否则由此所产生的不利后果由用户自行承担。

方法二:登录我行手机银行(企业版)官方网址下载软件

(1) 电脑下载的网址为:

http://www.spdb.com.cn/ent2008/ent\_mobile\_client.html

电脑下载的网址可以通过浦发银行主页或公司网银主页直接链接过去。

浦发银行主页网址: http://www.spdb.com.cn

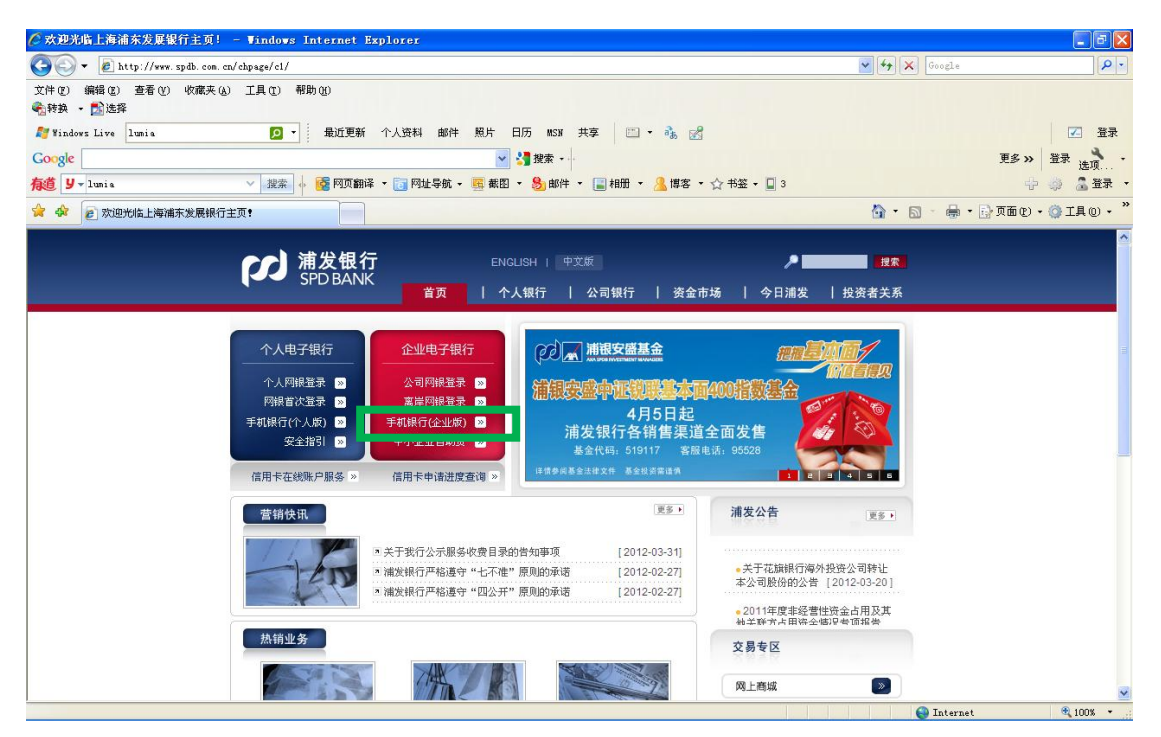

公司网银主页网址: http://ebank.spdb.com.cn/entindex.html

|                                                                                                    |                        | Live Search         | • 4      |
|----------------------------------------------------------------------------------------------------|------------------------|---------------------|----------|
| 文件(2)编辑(2) 查看(2) 收藏夹(4) 工具(2) 帮助(2) 《 计转 + 2》 选择<br>▲ Tindev: Live                                                                                                    |                        |                     |          |
| 🦉 Yindows Live 🔽 • 最近更新 个人资料邮件 照片 日历 NSW 共享 🔐 ■ • 🐁                                                                                                    |                        |                     |          |
| 🚖 👷 🖳 🗤 💋 上海浦志发展银行-公                                                                                                    |                        |                     | ☑ 登录     |
|                                                                                                    |                        | 🖄 • 📾 - 🖶 • 🕞 🗖 🖬   | i@•۞I具@• |
| 第2日日<br>第2日日<br>第2日日<br>第2日日<br>第2日日<br>第2日日<br>第2日日<br>第2日日<br>第2日日<br>第2日日<br>第2日日<br>第2日日<br>第2日日<br>第2日日<br>第2日日<br>第2日日<br>第2日日<br>第3日日<br>第3日日<br>第<br>日<br>第 | 首页 个人业务 公司业务           | ◎ 信用卡               |          |
| 利多多公司                                                                                                    | 司理财   网上自助贷            | 集团业务                |          |
| 企业现金管理解决方案                                                                                                    | 0、公司网上银行               | 服务                  |          |
| 全重银关通                                                                                                    | Sel 公司网很<br>Online-Ban | 登录<br>king          |          |
|                                                                                                    | 新岸网银<br>Offahore On    | 登录<br>line          |          |
| 內號朝間<br>文半干代理(注人)當全平臺小多案户每收运得零的小告                                                                                                    | 47 证书自助                | <b>杂集</b>           |          |
| > 上海浦东发展银行"利息务"公司提取计划2011年时日338-342期火热销售中 New/                                                                                                    | CA-Guide               |                     |          |
| > 湖州地区正在举办公司网银促销活动                                                                                                    | - + 7 0 42             | (mp                 |          |
| > 2011年对公客户满意度调查登陆入口 New!                                                                                                    | ♥ 电于回里驱                | CALL:               |          |
| > 2011年对公客户满意度调查通知 New!                                                                                                    | ■ 手机银行(1               | 全业版)                |          |
| > 2011年公司网眼"倍积分"主题促销活动中奖公告(9月)                                                                                                    |                        |                     |          |
| 更多 <sup>30</sup>                                                                                                    | 🌾 草柱及回题                | 1) 所否               |          |
| □ 客户特色服务                                                                                                    |                        |                     |          |
| i 法类创富 》                                                                                                    | 1 活动注册者                | ₹ <mark>⊠ </mark> ◎ |          |
| 动力,全面整合各项公司银行产品与服务,全新打造了公司银行服务品牌——"浦发创富"<br>【详细】                                                                                                    |                        | 0                   |          |
|                                                                                                    |                        | ✓ 可信站点              | 100% •   |

浦发手机银行(企业版)官方网址:

http://ebank.spdb.com.cn/ent2008/ent\_mobile\_pre.html

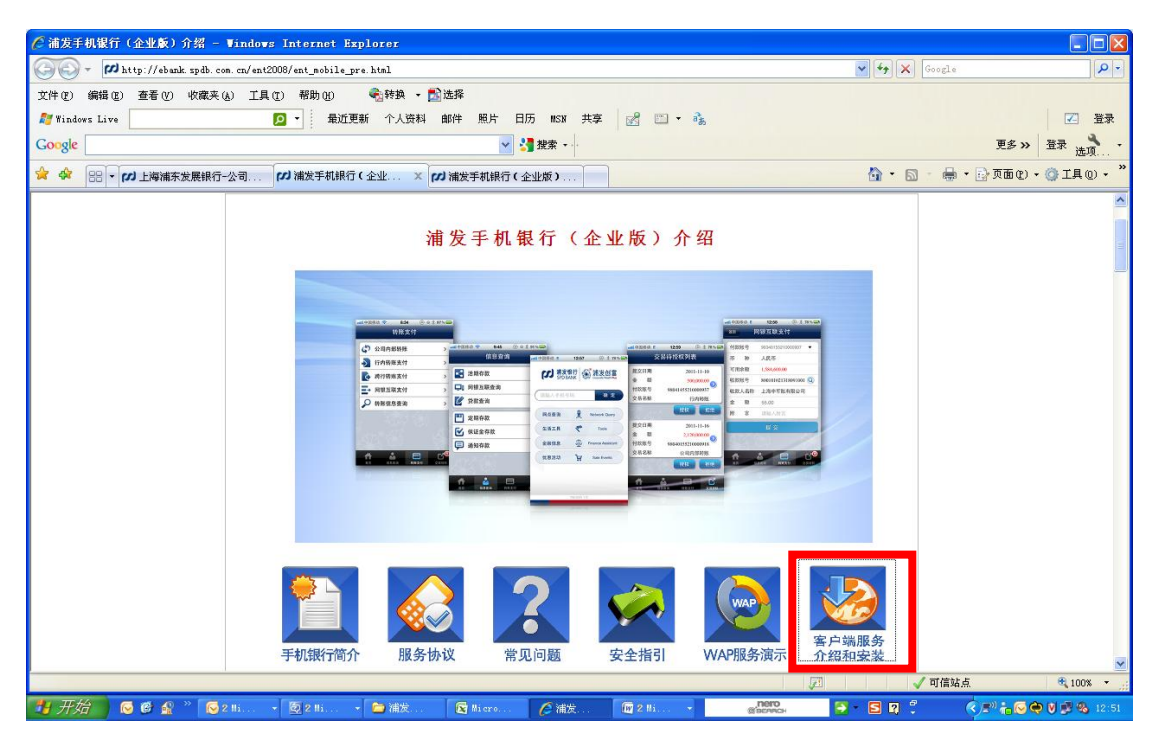

| ℓ 浦炭手机銀行(企业廠)介绍 - Windows Internet Explorer                                                                                                    |                      |             |
|----------------------------------------------------------------------------------------------------|----------------------|-------------|
| 🚱 🕞 👻 🖉 http://ebank.spdb.com.cn/ent2008/ent_mobile_pre.html                                                                                                    | Google               | P •         |
| 文件(12) 編編(2) 査看(2) 收藏夫(4) 工具(1) 帮助(3)<br><<br>●請執 + 12)法経                                                                                                    |                      |             |
| 💕 Windows Live lumia 🔽 🖌 最近更新 个人资料 邮件 照片 日历 MSN 共享 🖾 - 🗞 🛃                                                                                                    |                      | 🔀 🔀         |
| Coogle 🔮 🦉 建杂 🗤                                                                                                    | 更多 >>                | 登录 选项・      |
| <b>有道 У</b> →1umia 🗸 操葉 🖗 👰 网页翻译 + 词 网址导航 + 📓 載图 + 😓 邮件 + 📑 相册 + 🔏 博客 + ☆ 书签 + 🗌 1                                                                                                    | 4                    | 🧼 🥈 🛣 🔹     |
| 🚖 🎪 🖻 浦发手机银行 (企业版)介绍                                                                                                    | 💁 • 🔊 - 🚔 • 🔂 页面 🕑 • | ◎ I具 () ・ " |
| 安装方法                                                                                                    |                      | ^           |
| 1、手机银行(企业版)客户端服务                                                                                                    |                      |             |
| 方法一:点击链接下载手机银行(企业版)的客户端软件                                                                                                    |                      |             |
| PhonestaTouch<br>Android Scheller<br>Android Scheller<br>Android Schelle                                                               |                      |             |
| Symbian NOKKA高近版<br>An 1990, vide<br>An 2990, vide<br>An 2990, vide<br>本の1990, vide<br>本の1990, |                      |             |
| 注:如使用电脑点击链接下载,需同步到电子设备                                                                                                    |                      |             |
| 方法二: 手机拍摄二维码直接下载到手机                                                                                                    |                      |             |
| 可使用"我查查"、"快拍二维码"、"Scan"等应用拍摄二维码下载                                                                                                    |                      |             |
| iPhone用户 iPad用户 Android用户                                                                                                    |                      |             |
| nortal and the states                                                                                                    | 1                    | <b>•</b>    |

点击 Android 链接,进入手机银行(企业版)客户端下载页面

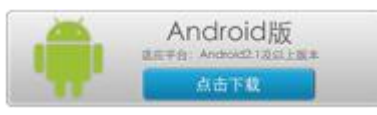

链接地址如下:

http://wap.spdb.com.cn/mbankclient/spdb\_emclient\_android.apk

注:如使用电脑下载浦发手机银行(企业版)客户端软件,下载好安装包后 需同步到电子设备。

## (2) 手机下载的网址为: http://wap.spdb.com.cn

浦发手机银行(企业版)会自动根据用户的操作系统判别网页版服务方式, WAP版提供iPhone、iPad、Android、Windows Phone、Symbian(触摸屏版)、 Symbian(键盘版)客户端版本的下载链接,用户需根据手机操作系统选择对应 的客户端下载链接;HTML版将自动判断用户的手机系统并提供对应的客户端下 载链接。

WAP 版页面见下图所示:

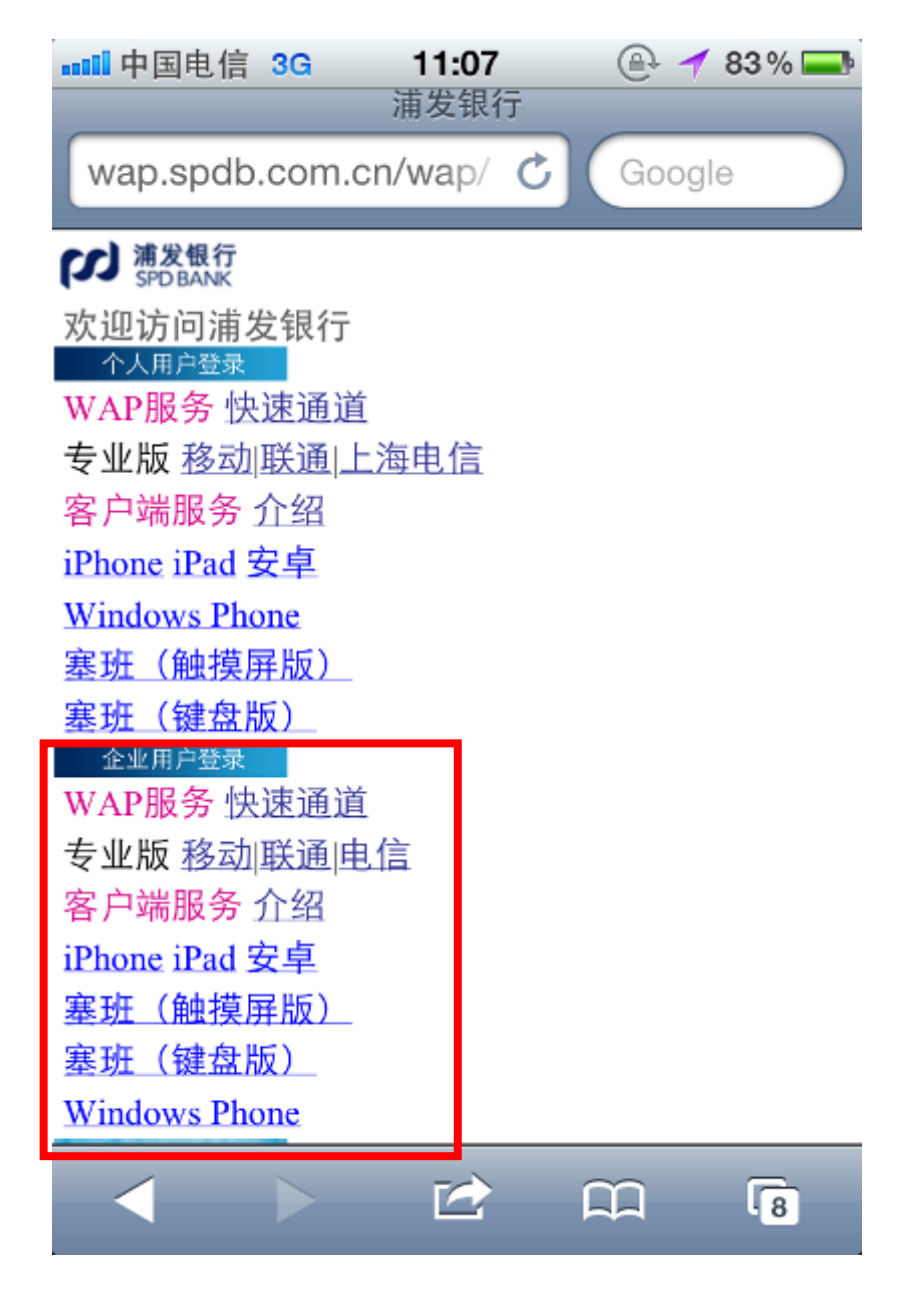

HTML 版页面见下图所示:

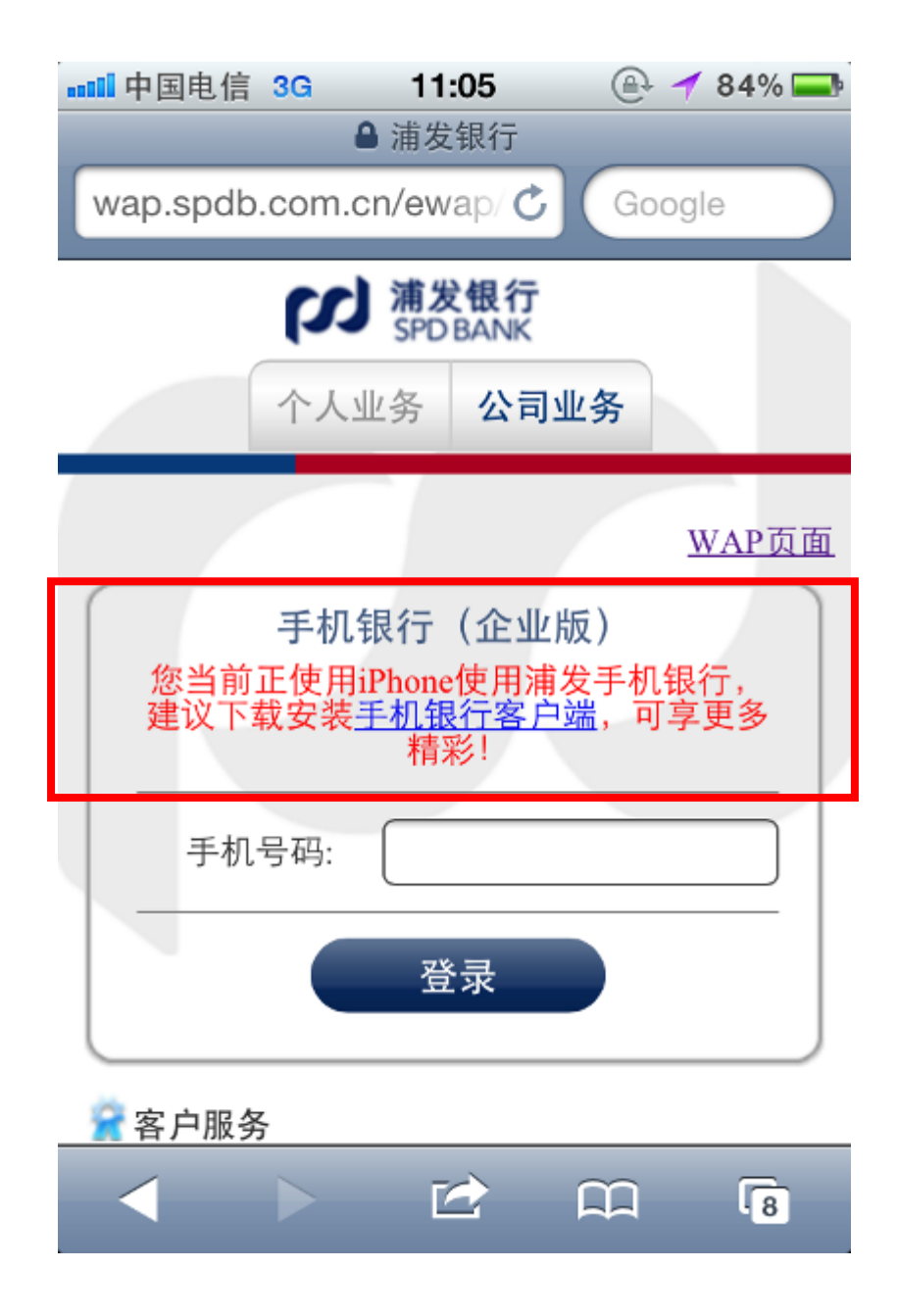

方法三:使用电脑登录我行手机银行(企业版)介绍页面,用手机拍摄二维 码直接进入浦发手机银行(企业版)客户端软件下载页面

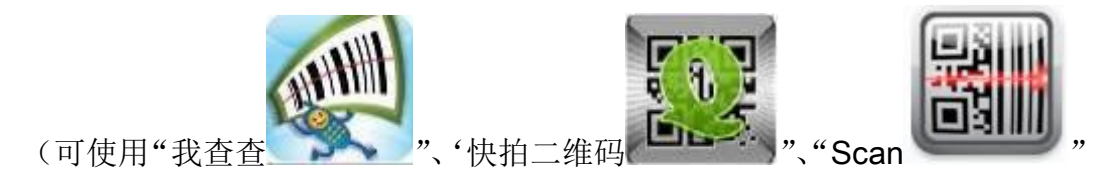

等应用拍摄二维码直接进入下载页面)

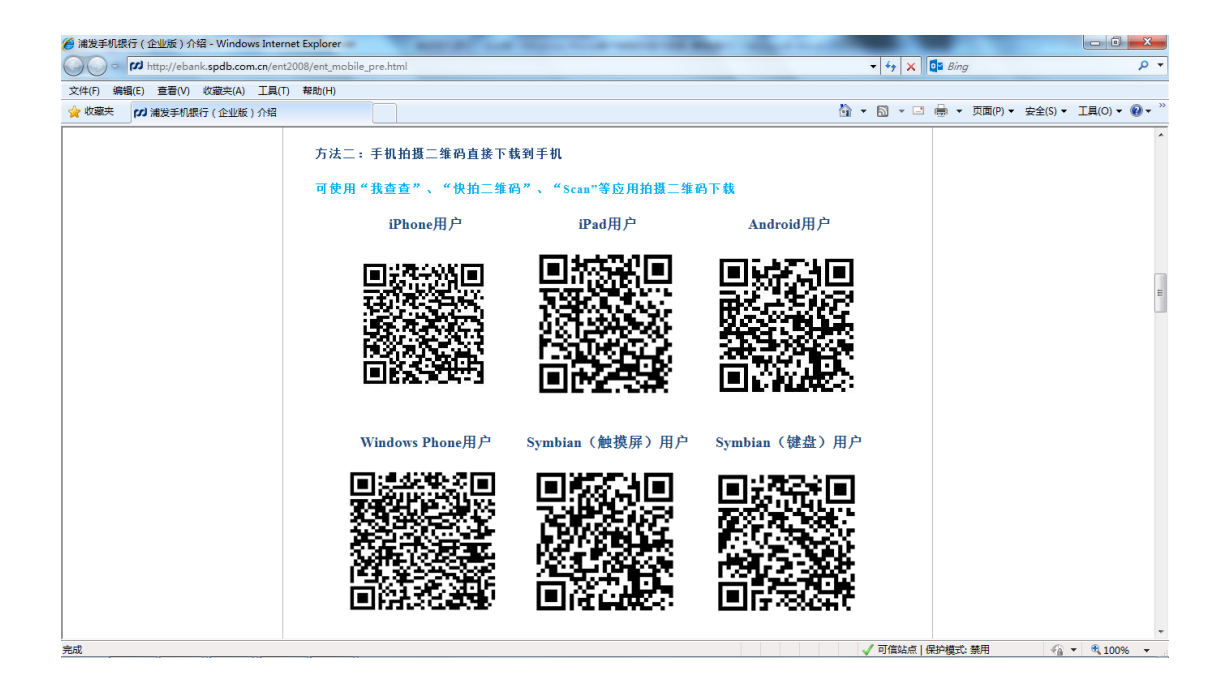

# Android 用户

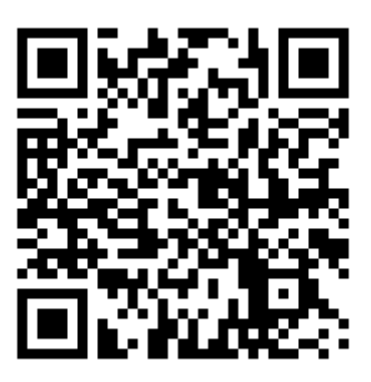

# 4、手机银行(企业版)Android 客户端软件安装成功

应用安装成功后用户可在手机的应用程序列表中找到名为"浦发企业版"的 应用程序,其应用图标如下。

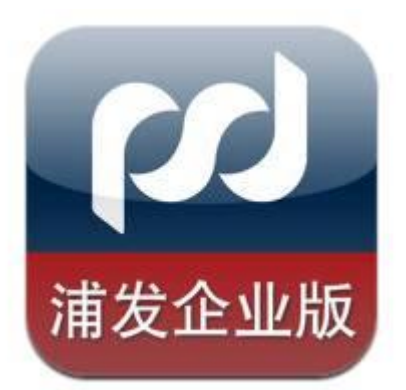

# 三、浦发手机银行(企业版)客户端使用指引

点击"浦发企业版"的软件图标即可进入我行手机银行(企业版)的服务界 面。

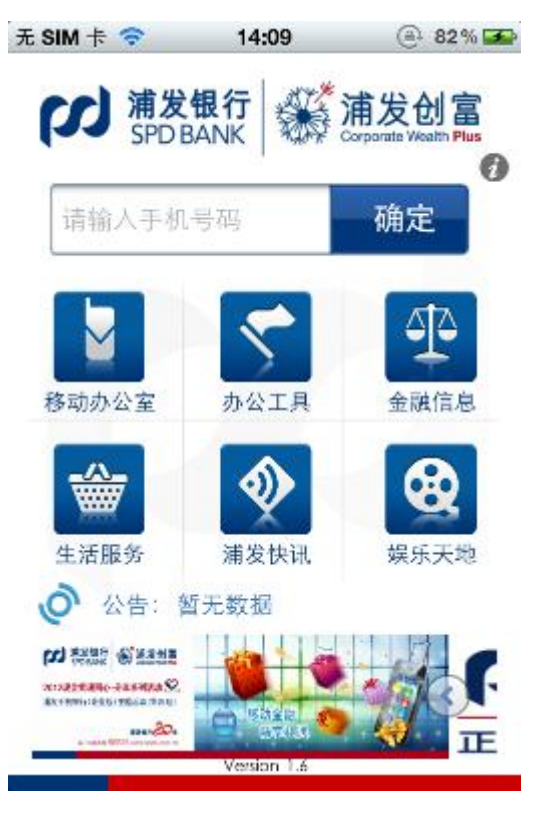

#### 1、移动办公室

提供信息查询、转账支付、投资理财、ATM 取现、交易审核、集团管理等"移动办公室"服务,帮助客户打造移动办公室。

登录时在我行手机银行(企业版)的服务界面输入绑定手机号后,系统将提示输入登录密码(首次登录需要输入我行短信中的激活码以绑定设备)即可进入 我行手机银行(企业版)Android客户端服务界面;客户如果更换手机后也需要 输入我行短信中的动态密码以绑定新设备。 (1) 登录及绑定

在我行手机银行(企业版)的服务界面输入绑定手机号后,系统将提示输入 登录密码。

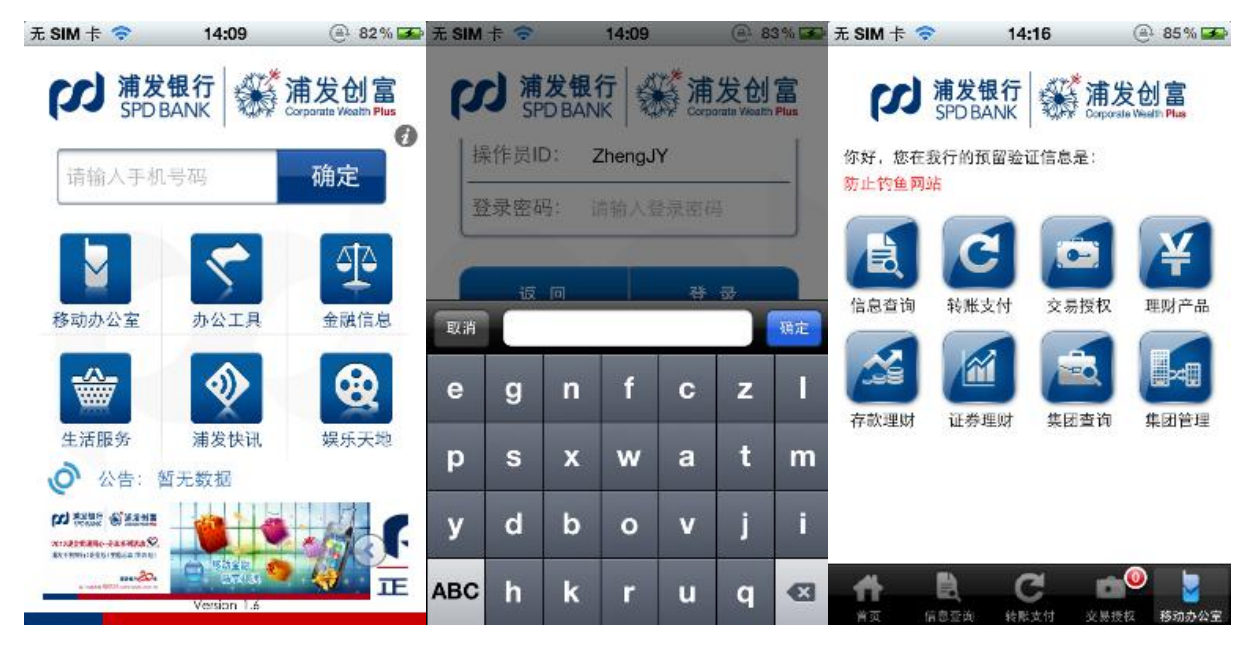

#### (2) 设备绑定

本客户端为了实现渠道风险的控制,采用了硬件设备绑定。设备绑定后,客 户只可在至多两台移动设备(两台设备类型不同,一台为手机,一台为平板电脑, 平板电脑暂只支持 iPad)上通过客户端登录手机银行,首次登录和更新设备绑 定关系时分别通过激活码和短信动态密码进行验证。激活码和短信动态密码将发 送到您的绑定手机或通知手机上。

当用户通过客户端首次登录手机银行,需通过验证激活码的方式进行设备绑 定的操作。

当用户需要使用新设备登录手机银行,则需要通过动态密码进行设备的重绑 定,重新绑定后绑定关系即被更新。使用新设备登录时,用户输入绑定手机号和 查询密码后客户端将跳转至"设备绑定"页面,用户输入短信中的动态密码后即 可完成手机绑定。如果客户在1分钟内没有收到密码,可点击"重发动态密码" 按钮,要求系统重新发送一次动态密码。最多可要求发送两次。绑定页面如下:。

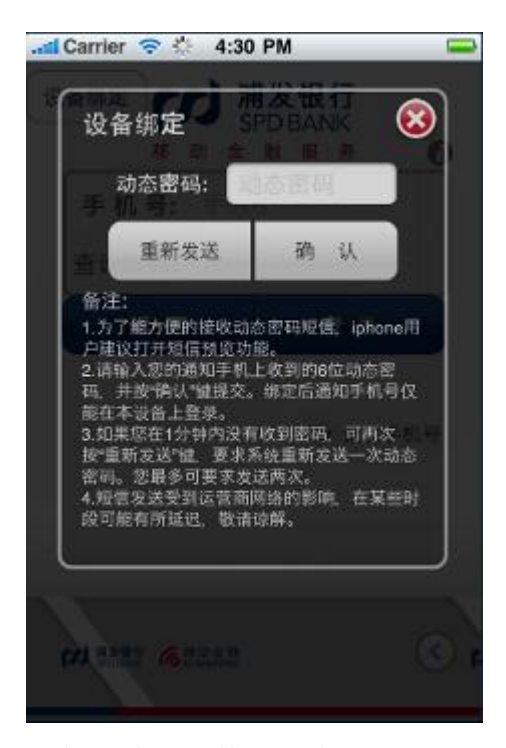

用户首次登录绑定设备成功或更换新设备登录绑定成功后,即可使用我行手 机银行(企业版)客户端的信息查询、转账支付、投资理财、集团查询、集团管 理等交易和各类交易授权服务。

(3) 信息查询

提供"总资产总负债"、"活期存款"、"网银互联"、"定期存款"、"通知存款"、 "保证金存款"、"贷款查询"、"贴现查询"、"透支业务"、"商业汇票"、"银行汇 票"、"银行本票"、"支票查询"、"积分查询"等功能,帮助您随时随地掌握各类 账户信息和交易信息。其中有"?""图标的记录点击后可以查看详细信息, 例如来账信息、往账信息、到期日信息等。

| 无 SIM 卡 🗢 14:16 🛞                                                                                                    | <mark>85 % 🚅</mark> 📶 中国电信 3G 19:56 🚇 🗲 ❷ ∦ 42% 💽                                                                                                    |
|----------------------------------------------------------------------------------------------------|----------------------------------------------------------------------------------------------------|
| <sup>移动办公室</sup> 信息查询                                                                                                    | <sup>移动办公室</sup> 信息查询                                                                                                    |
| 整体情况                                                                                                    | 授信业务                                                                                                    |
| 💲 总资产总负债                                                                                                    | Q         贷款查询         >                                                                                                    |
| 存款业务                                                                                                    | ◎ 透支业务 >                                                                                                    |
| ▲ 活期存款                                                                                                    | > Q 贴现查询 >                                                                                                    |
| 🔄 网银互联查询                                                                                                    | ▶ 票据业务                                                                                                    |
| ▶ 定期存款                                                                                                    | ▶                                                                                                    |
|                                                                                                    | ▶ 【 3 银行汇票 >                                                                                                    |
| ●●●●●●●●●●●●●●●●●●●●●●●●●●●●●●●●●●●●●                                                                                                    | ▶                                                                                                    |
| ↑                                                                                                    |                                                                                                    |
|                                                                                                    |                                                                                                    |
| •••••• 中国移动 E 12:57 🚇 券 7                                                                                                    | 78% 🔜 📲 中国移动 🗉 12:57 🕘 🖇 78% 🖬                                                                                                    |
| antil 中国移动 E 12:57                                                                                                    | 78% 🔜 💷 🖬 中国移动 E 12:57 @ 🖇 78% 🖬                                                                                                    |
| and 中国移动 E 12:57                                                                                                    | 78%       ■       ■       12:57       ●       ※ 78%       ■         返回       网银互联查询         0918       户名       上海浦发创富股份有限公司                                                                                                    |
| ■111 中国移动 E 12:57 ④ 券 :<br>返回 活期存款查询<br>账 号 98041455210000<br>币 种 人                                                                                                    | 78%       ■       ■       12:57       ●       ※ 78%       ■         返回       网银互联查询         0918       户名       上海浦发创富股份有限公司         民币       账号       890001051208093001                                                                                                    |
| ■■■■■●●●●●●●●●●●●●●●●●●●●●●●●●●●●●●●●                                                                                                    | 78%       ■       ■       ■       12:57       ●       ※ 78%       ■         0918       户名       上海浦发创富股份有限公司         民币       账号       890001051208093001         0.00       开户行       中国银行                                                                                                    |
| ■     ■     12:57     ●     ※       返回     活期存款查询       账     号     98041455210000       帀     种     人」       余     额     1,600,000       利多多B余额     1,590,000                                                                                                    | 78%       ■       ■       ■       12:57       ●       ※ 78%         返回       网银互联查询         0918       户名       上海浦发创富股份有限公司         展市       0.00       野户行       890001051208093001         开户行       中国银行         6,000       明细查询                                                                                                    |
| ▲     ■     12:57     ●     ※       返回     活期存款查询       账     号     98041455210000       帀     种     人口       余     额     1,600,000       利多多B余额     1,590,000       利多多余额     明细查:                                                                                                    | 78%       ■       ■       ■       12:57       ●       ※ 78%         返回       网银互联查询         0918       户名       上海浦发创富股份有限公司         账号       890001051208093001         开户行       中国银行         0.00       余额查询       明细查询         向       户名       上海浦发创富股份有限公司                                                                                                    |
| ▲山山中国移动 E     12:57     ● * :       返回     活期存款查询       账     号     98041455210000       市     种     人       余     额     1,600,000       利多多B余额     1,590,000       利多多余额     明细查:       账     号     98041455210000                                                                                                    | 78%       ••••••••••••••••••••••••••••••••••••                                                                                                    |
| ▲Ⅲ 中国移动 E     12:57     ● * :       返回     活期存款查询       账     号     98041455210000       币     种     人以       余     额     1,600,000       利多多B余额     1,590,000       利多多B余额     1,590,000       利多多合款     明细查i       账     号     98041455210000       币     种     人以                                                                                                    | 78%       ・・・・・・・・・・・・・・・・・・・・・・・・・・・・・・・・・・・・                                                                                                    |
| ▲山山中国移动 E     12:57     ● * :       返回     活期存款查询       账     号     98041455210000       帀     种     人」       余     额     1,600,000       利多多B余额     1,590,000       利多多合额     明细查订       账     号     98041455210000       利多多()     利多多()     1,590,000       利多多()     利多多()     日       点     一     人」       点     ()     1,590,000       利多多()     ()     1,590,000       日     日     人」       点     ()     ()       小     ()     ()       点     ()     () | 78%       ■       ■       ■       ■       12:57       ●       ※ 78%         返回       网银互联查询         0918       户名       上海浦发创富股份有限公司         展市       0.00       第90001051208093001         0.00       开户行       中国银行         0.00       余额查询       明细查询         向       户名       上海浦发创富股份有限公司         原       1001217109006732253         展市       丁户行       工商银行         0.00       余额查询       明细查询 |
| 山山中国移动 E     12:57     ● * :       返回     活期存款查询       账     号     98041455210000       市     种     人       余     额     1,600,000       利多多B余额     1,590,000       利多多余额     明细查i       账     号     98041455210000       利多多未额     1,590,000       利多多余额     明细查i       账     号     98041455210000       市     种     人       余     额     1,584,600       明细查i     日     日                                                                                      | 78%       ・・・・・・・・・・・・・・・・・・・・・・・・・・・・・・・・・・・・                                                                                                    |
| 山山中国移动 E     12:57     ● * :       返回     活期存款查询       账     号     98041455210000       市     种     人以       余     额     1,600,000       利多多B余额     1,590,000       利多多B余额     1,590,000       利多多金余额     明细查i       账     号     98041455210000       市     种     人以       余     额     1,584,600       明细查i     1,584,600       账     号     98041455210000       服     号     98041455210000                                                                    | 78%       ・・・・・・・・・・・・・・・・・・・・・・・・・・・・・・・・・・・・                                                                                                    |

| ■■■■目移动                                                                                                    | 12:58 🕘 😤 78 % 🚍                                                                                                    | 🕨 💷 • • • • • • • • • • • • • • • • • •                                                                                                    |
|----------------------------------------------------------------------------------------------------|----------------------------------------------------------------------------------------------------|----------------------------------------------------------------------------------------------------|
| <b>返回</b> 通:                                                                                                    | 知存款查询结果                                                                                                    | 返回 定期存款查询结果                                                                                                    |
| 账号                                                                                                    | 98040167320001569                                                                                                    | 账号 82010168200034872                                                                                                    |
| 币 种                                                                                                    | 人民币                                                                                                    | 市 种 人民币                                                                                                    |
| 余额                                                                                                    | 3,000,000.01 🕥                                                                                                    | 账户余额 2,000,000.00 🕑                                                                                                    |
| 开户日期                                                                                                    | 2011-10-03                                                                                                    | 到期日期 2012-05-11                                                                                                    |
| 通知类型                                                                                                    | 利多多A方案                                                                                                    | 存期    一年                                                                                                    |
| 账号                                                                                                    | 98040167320001577                                                                                                    | 账 号 82080167010000448                                                                                                    |
| 币 种                                                                                                    | 人民币                                                                                                    | 市 种 人民币                                                                                                    |
| 余额                                                                                                    | 3,000,000.02 🕥                                                                                                    | 账户余额 10,169.70 🕑                                                                                                    |
| 开户日期                                                                                                    | 2011-10-27                                                                                                    | 到期日期 2011-11-11                                                                                                    |
| 通知类型                                                                                                    | 利多多A方案                                                                                                    | 存期六个月                                                                                                    |
| <b>ff</b>                                                                                                    | 🕹 🖂 🗗                                                                                                    |                                                                                                    |
| 首页 亻                                                                                                    | 信自奋询 转账支付 交易授权                                                                                                    | 关于 医自本海 杜刚士母 六日採掘                                                                                                    |
| ■■■■申国移动 ■                                                                                                    |                                                                                                    | ■ <u> </u>                                                                                                    |
| •••••• 中国移动 E                                                                                                    | 12:58                                                                                                    | Ling (1) (1) (1) (1) (1) (1) (1) (1) (1) (1)                                                                                                    |
| util 中国移动 E<br>返回 保证<br>账 号                                                                                                    | 12:58                                                                                                    | Image: Second second seco              |
| Image: second second s | 12:58 ④ 第 78% ➡<br>E金存款查询结果<br>98041558600000022<br>人民币                                                                                                    | Image: The second second |
| 中国移动 E       返回     保证       账     号       市     种       余     额                                                                                                    | 12:58 ④ ¥ 78% ➡<br>E金存款查询结果<br>98041558600000022<br>人民币<br>100,000,097.01                                                                                                    | Image: Applied and Applied and Ap              |
| Justice     中国移动 E       返回     保证       账     号       市     种       余     额       起息日期                                                                                                    | 12:58 ④ ¥ 78% ➡<br>E金存款查询结果<br>98041558600000022<br>人民币<br>100,000,097.01<br>2010-11-13                                                                                                    | Image: Second second seco              |
| u     中国移动 E       返回     保证       账     号       市     种       余     额       起息日期     朝                                                                                                    | 12:58 ● * 78 % ■<br>E金存款查询结果<br>98041558600000022<br>人民币<br>100,000,097.01<br>2010-11-13<br>12个月                                                                                                    | Image: Strain (1)       12:58       2000000         Image: Strain (1)       12:58       2000000         Image: Strain (1)       Image: Strain (1)       1000000000         Image: Strain (1)       Image: Strain (1)       1000000000000000000000000000000000000                                                                                                    |
| 中国移动 E       返回     保证       账     号       市     种       余     额       起息日期        存     期       类     型                                                                                                    | 12:58<br>全存款查询结果<br>98041558600000022<br>人民币<br>100,000,097.01<br>2010-11-13<br>12个月<br>定期                                                                                                    | Image: Constraint of the second of the second of the |
| 中国移动 E       返回     保证       账     号       市     种       余     郎       存     期       类     型       账     号                                                                                                    | 12:58 ④ ≯ 78%<br>E 金存款查询结果<br>98041558600000022<br>人民币<br>100,000,097.01<br>2010-11-13<br>12个月<br>定期<br>98041458600000110                                                                                                    | Image: Second Control (1998)       Image: Second Control (1998)       Image: Second Control (1998)         Image: Image:                                                           |
| 中国移动 E       返回     保证       账     号       市     弁       衣     息       井     期       存     男       一     一       中国移动 E     日                                                                                                    | 12:58     ●     > 78%       E金存款查询结果       98041558600000022       人民币       100,000,097.01       2010-11-13       12个月       定期       98041458600000110       人民币                                                                                       | Image: The second of the second of the               |
| uell 中国移动 E       返回     保证       吸     号       爪     奇       市     和       京     息日       胡     男       大     男       六     奇       和     新       次     子                                                                                                    | 12:58       ● \$ 78%         12:58       ● \$ 78%         E金存款查询结果         98041558600000022         人民币         100,000,097.01         2010-11-13         12个月         定期         98041458600000110         人民币         12,7,486,138.29                 | Image: Provide and Provide and Provide an      |
| uell 中国移动 E       返回     保证       吸回     号       账     一       市     か       市     印       市     日       期     型       米     日       市     市       市     市       市     市       市     市       市     市       市     市       市     市       市     市       市     市       市     市       市     市       市     市       市     市       市     日                                                                                                    | 12:58       ● * 78%         12:58       ● * 78%         三金存款查询结果         98041558600000022         人民币         100,000,097.01         2010-11-13         12个月         定期         98041458600000110         人民币         127,486,138.29         2005-10-21 | Image: Strain Strain Stra              |

# (4) 转账支付

提供"公司内部转账"、"行内转账支付"、"跨行转账支付"、"网银互联支付"、 "转账信息查询"和工资、报销等服务,帮助企业、事业单位的高管和财务人员 及时完成各类日常结算交易,其中网银互联支付更可帮助其完成各类小额应急付 款。

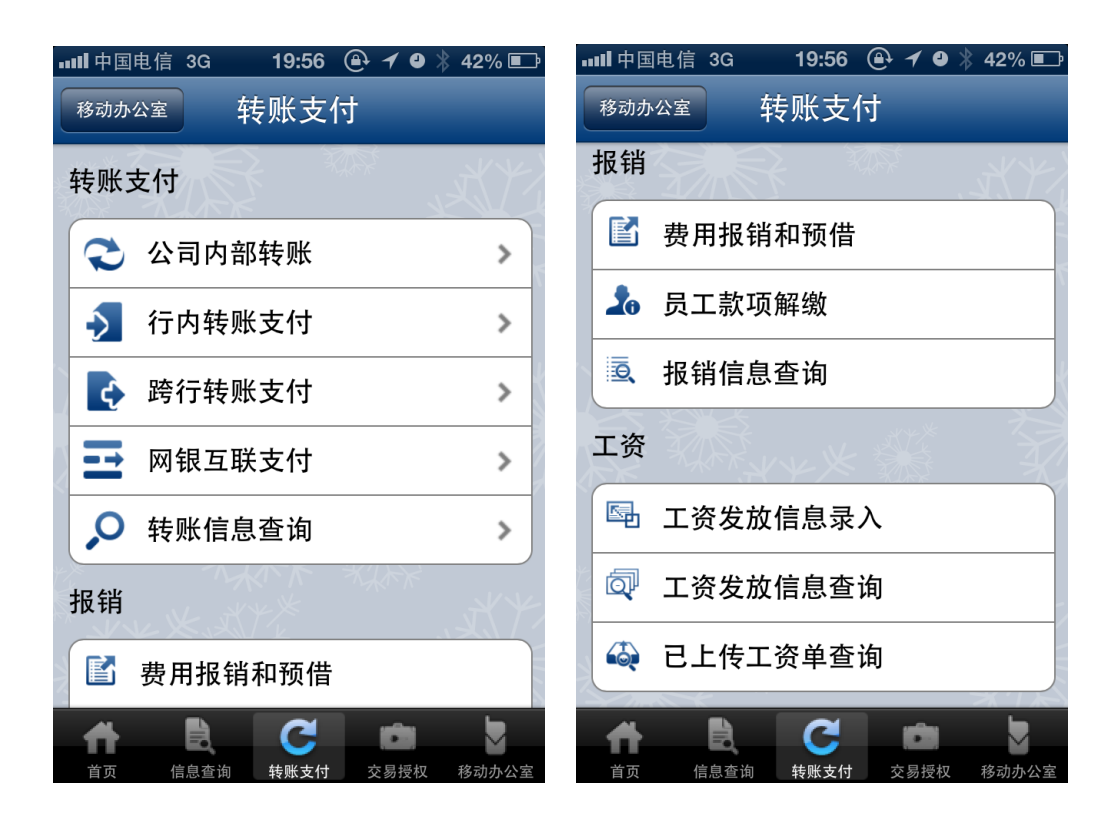

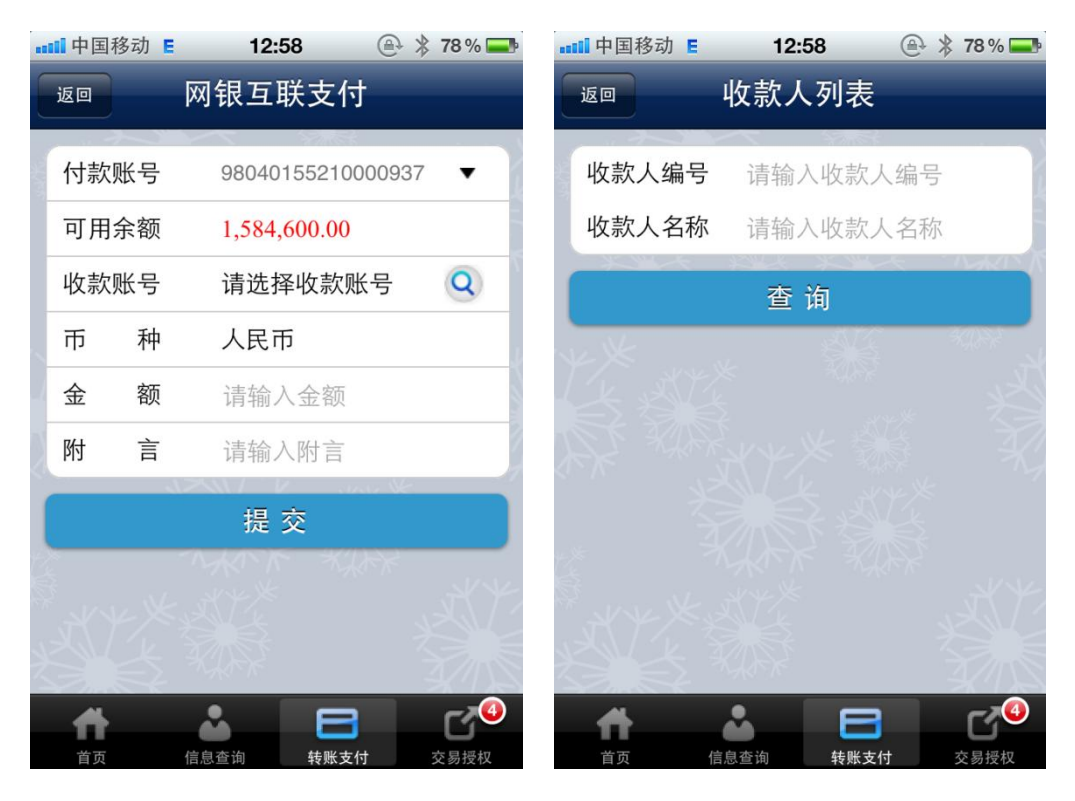

| ■■■■■■■■■■■■■■■■■■■■■■■■■■■■■■■■■■■■■■ | 12:58 🕒 🗍 78 % 🗖   | ■ 中国移动                                                                                                    | E 12:58 🕘 🖇 78 %       |
|----------------------------------------|--------------------|----------------------------------------------------------------------------------------------------|------------------------|
| 返回                                     | 收款人列表              | 返回                                                                                                    | 网银互联支付                 |
| 收款人编号                                  | 请输入收款人编号           | 付款账号                                                                                                    | 弓 98040155210000937 ▼  |
| 收款人名称                                  | 请输入收款人名称           | 币利                                                                                                    | 钟 人民币                  |
|                                        | 查询                 | 可用余额                                                                                                    | 顶 1,584,600.00         |
| 收款人编号                                  |                    | 收款账号                                                                                                    | 号 800101021318091001 Q |
| 收款八编写                                  | 001                | 收款人名                                                                                                    | 名称 上海中军账有限公司           |
| 收款入账亏                                  | 800101021318091001 | 金客                                                                                                    | 页 55.00                |
| 收款人名称                                  | 上海中车账有限公司          | 附言                                                                                                    | <b>言</b> 请输入附言         |
| 账户类型                                   | 公司账户               |                                                                                                    | 但 六                    |
|                                        |                    | E Street                                                                                                    |                        |
|                                        |                    |                                                                                                    |                        |
| #                                      | å 🗖 r <sup>4</sup> |                                                                                                    |                        |
| 首页    信                                | 息查询 转账支付 交易授权      | 首页                                                                                                    | 信息查询 转账支付 交易授权         |
| ■■■■■■■■■■■■■■■■■■■■■■■■■■■■■■■■■■■■■■ | 12:58 🕘 🗦 78 % 🗖   | ••••••••••••••••••••••••••••••••••••••                                                                                                    | E 12:58 🕀 🖇 78 % 🖬     |
| 返回 网钥                                  | <b>灵</b> 互联支付确认    | 返回                                                                                                    | 网银互联支付确认               |
| 付款账号                                   | 98040155210000937  | 付款账号                                                                                                    | 98040155210000937      |
| 可用余额                                   | 1,584,600.00       | 可用余额                                                                                                    | 1,584,600.00           |
| 收款账号                                   | 800101021318091001 | 收款账号                                                                                                    | 800101021318091001     |
| 收款人名称                                  | 上海中军账有限公司          | 收款人名                                                                                                    | 称 系统提示 账有限公司           |
| 金额                                     | 55.00              | 金錢                                                                                                    | 您确定要网银互联支付 <b>?</b>    |
| 附 言                                    |                    |                                                                                                    | Q消 确定                  |
|                                        | 确定                 |                                                                                                    | 确 定                    |
|                                        | YAN A HAR          | Concession in the local division in the local division in the loca | MANK KURK              |
|                                        |                    | " HYEN                                                                                                    |                        |
|                                        |                    |                                                                                                    |                        |
| ft.                                    | • E C <sup>0</sup> | <b>t</b>                                                                                                    |                        |
| 首页    信                                | 息查询 转账支付 交易授权      | 首页                                                                                                    | 信息查询 转账支付 交易授权         |

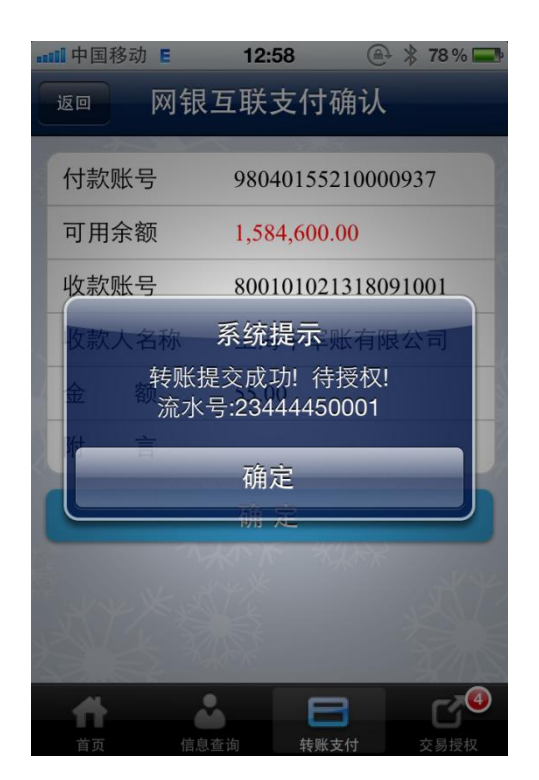

# (5) 投资理财

包括理财产品和证券理财服务,其中理财产品提供开放式、封闭 式、半开放式理财产品的查询购买服务和理财产品的委托、成交、持 仓、分红查询等服务,帮助企业、事业单位的高管和财务人员把握投 资先机、获得更高理财收益;证券理财提供银行账户与证券公司、期 货公司、各类大宗商品交易市场的的资金互转、联动转账,以及余额、 交易明细、对账单、签约信息的查询与管理功能,帮助企业、事业单 位的高管和财务人员灵活、快速地调拨资金,捕获市场机遇。

| 메리中国电信 3G 19:58 🕑 🖌 🛛 🔋 41% 💷                                                                                      |                                           |
|----------------------------------------------------------------------------------------------------|-------------------------------------------|
| <sup>移动办公室</sup> 理财产品                                                                                              | <sup>移动办公室</sup> 证券理财                     |
| 产品购买                                                                                                    | 银证交易                                      |
| 💐 理财产品购买 🔹 💙                                                                                                    | 银转证 >                                     |
| 理财查询                                                                                                    | ₩ ₩ ₩ ₩ ₩ ₩ ₩ ₩ ₩ ₩ ₩ ₩ ₩ ₩ ₩ ₩ ₩ ₩ ₩     |
| 🔀 委托查询/撤销                                                                                                    | 1 转账明细 >                                  |
| ♀ 成交查询 >                                                                                                    | 证券资金账户                                    |
| ♣ 持仓查询/赎回 >                                                                                                    | 金融 金额查询 3                                 |
| 🔍 分红查询 🔹 岁                                                                                                    | 初账单 >                                     |
| 信息修改                                                                                                    | ▶ 「「「」」「「」」「」」「」」「」」「」」「」」「」」「」」「」」「」」「」」 |
| 合         E         C         Image: C         F           首页         信息查询         转账支付         交易授权         移动办公室 | <ul> <li></li></ul>                       |
| ∓ SIM ÷ 奈 9·20 இ 93% 🗖                                                                                             | ∓ SIM ± 🛜 9:20 🛞 93% 🗔                    |
| <b>返回</b> 半开放式产品购买                                                                                                 | <b>返回</b> 半开放式产品购买                        |
| 开放式产品 封闭式产品 半开放式产品                                                                                                 | 开放式产品 封闭式产品 半开放式产品                        |
| 产品代码 2301131902                                                                                                    | 产品代码 2301131902                           |
| 产品名称 13年4月版本半开放<br>式测试 <b>&gt;</b>                                                                                 | 产品名称 13年4月版本半开放                           |
| 期限     3天       预期年收益率     5.00%/年                                                                                 | <b>产品类型</b> 半开放式                          |
| 产品代码 2101130922                                                                                                    | <b>收益类型</b> 非保本浮动收益                       |
| 产品名称 13年4月版本半开放<br>式认购测试专用(认                                                                                       | 币种 人民币                                    |
|                                                                                                    |                                           |
| 购完需撤单)                                                                                                    | 期限 3天                                     |
| 购完需撤单)<br>期限 3天                                                                                                    | 期限 3天<br>预期年收益率 5.00%/年                   |

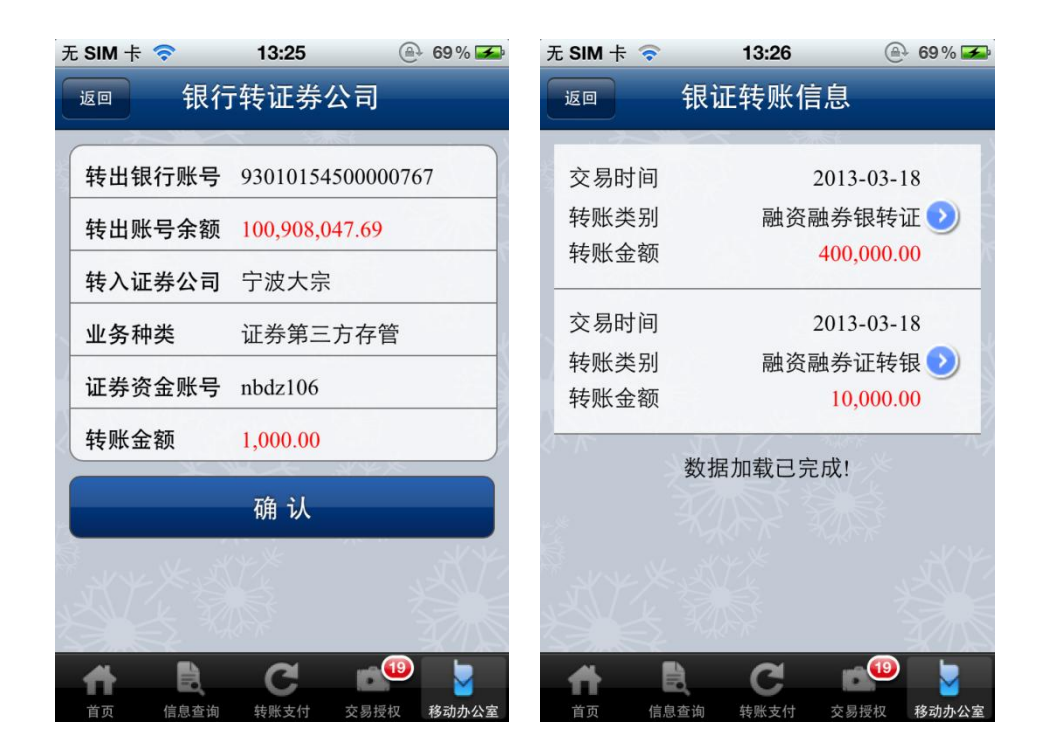

### (6) 集团查询

面向集团单位的高管和财务人员提供集团关系、集团总资产总负 债和下属单位的各类存款、票据、贷款、贴现信息的查询服务,帮助 其随时掌控下属单位的各类金融业务情况。包括集团关系查询,集团 总资产总负债实时、历史查询,成员单位余额、交易明细查询,成员 单位定期存款、定期存款明细、通知存款、保证金存款、保证金存款 明细、贷款、贷款明细、贴现查询,成员单位商业汇票、商业汇票明 细、银行汇票、银行本票、支票查询等功能。

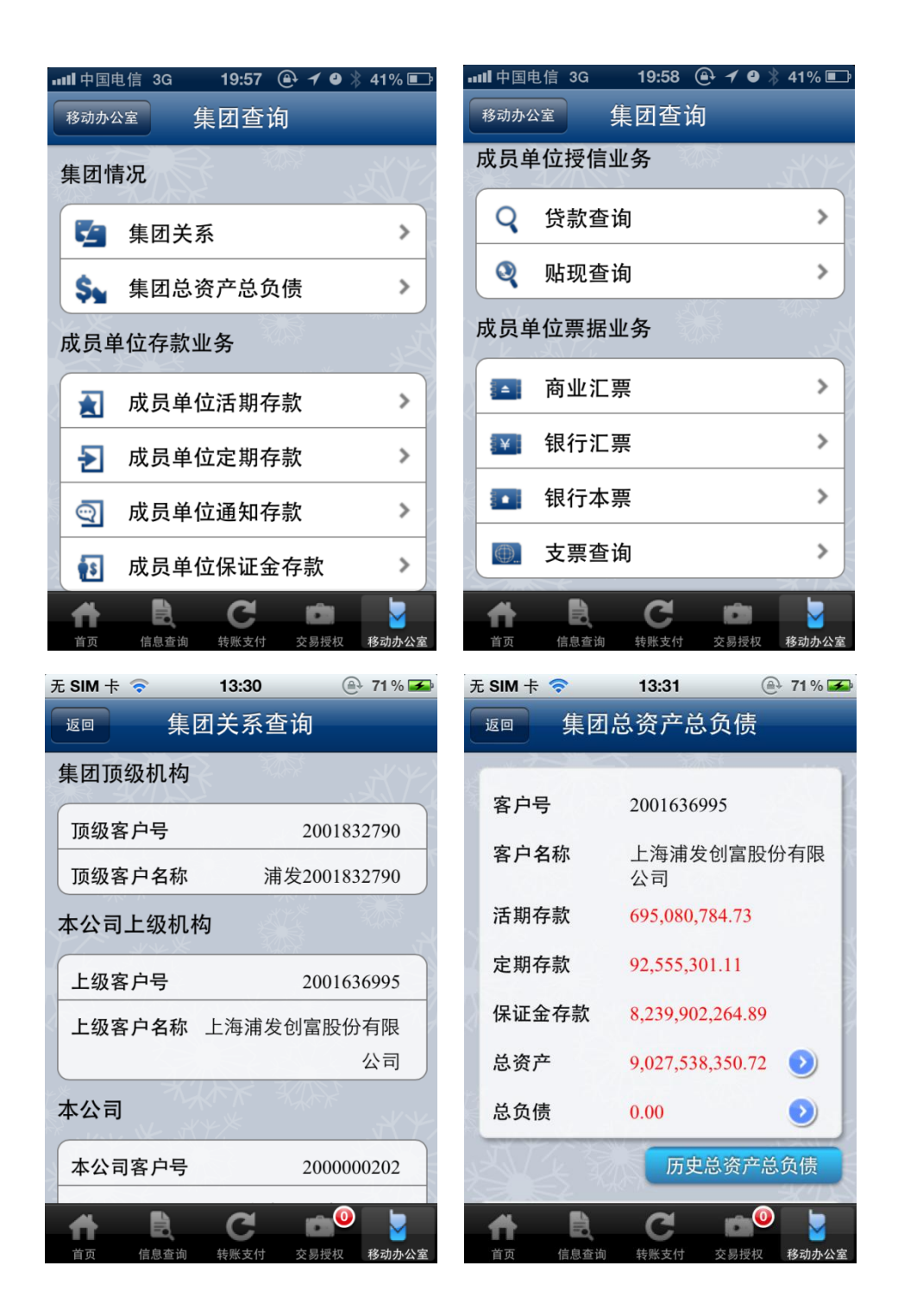

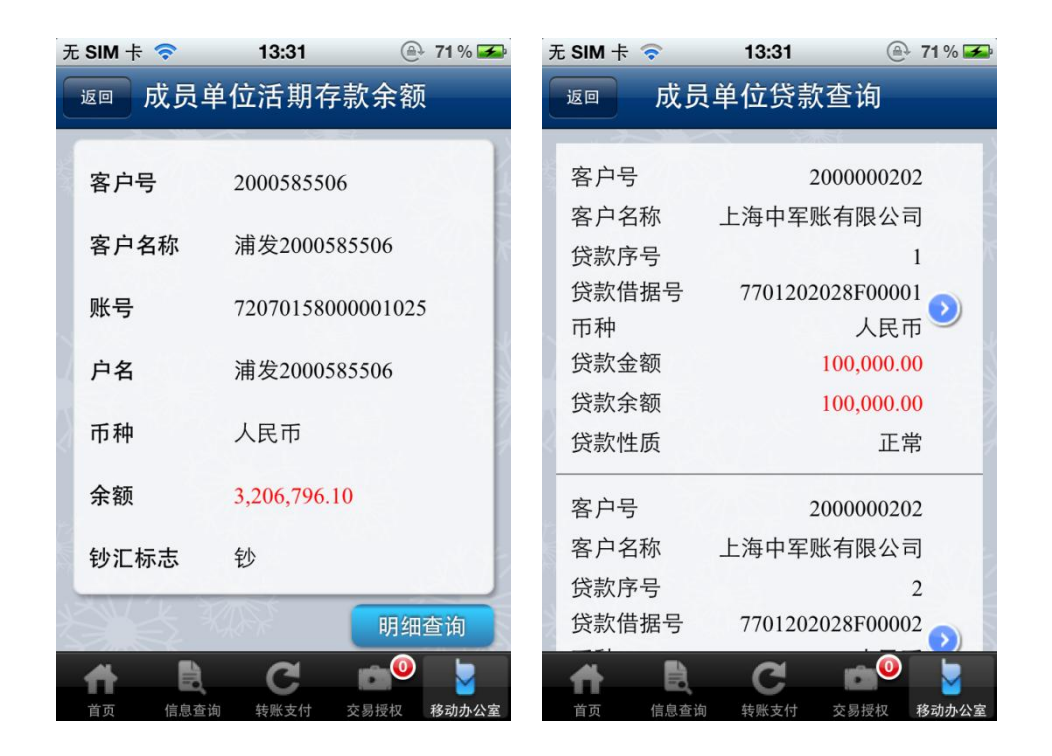

### (7) 交易授权

提供转账支付、报销、工资、理财产品、证券理财、存款理财等 各类金融交易的授权功能,并支持网银、银企直连等跨渠道业务的交 叉处理,以及集团集中支付业务的处理和跨企业业务管理,帮助企业、 事业单位高管及时完成各类业务的审核。

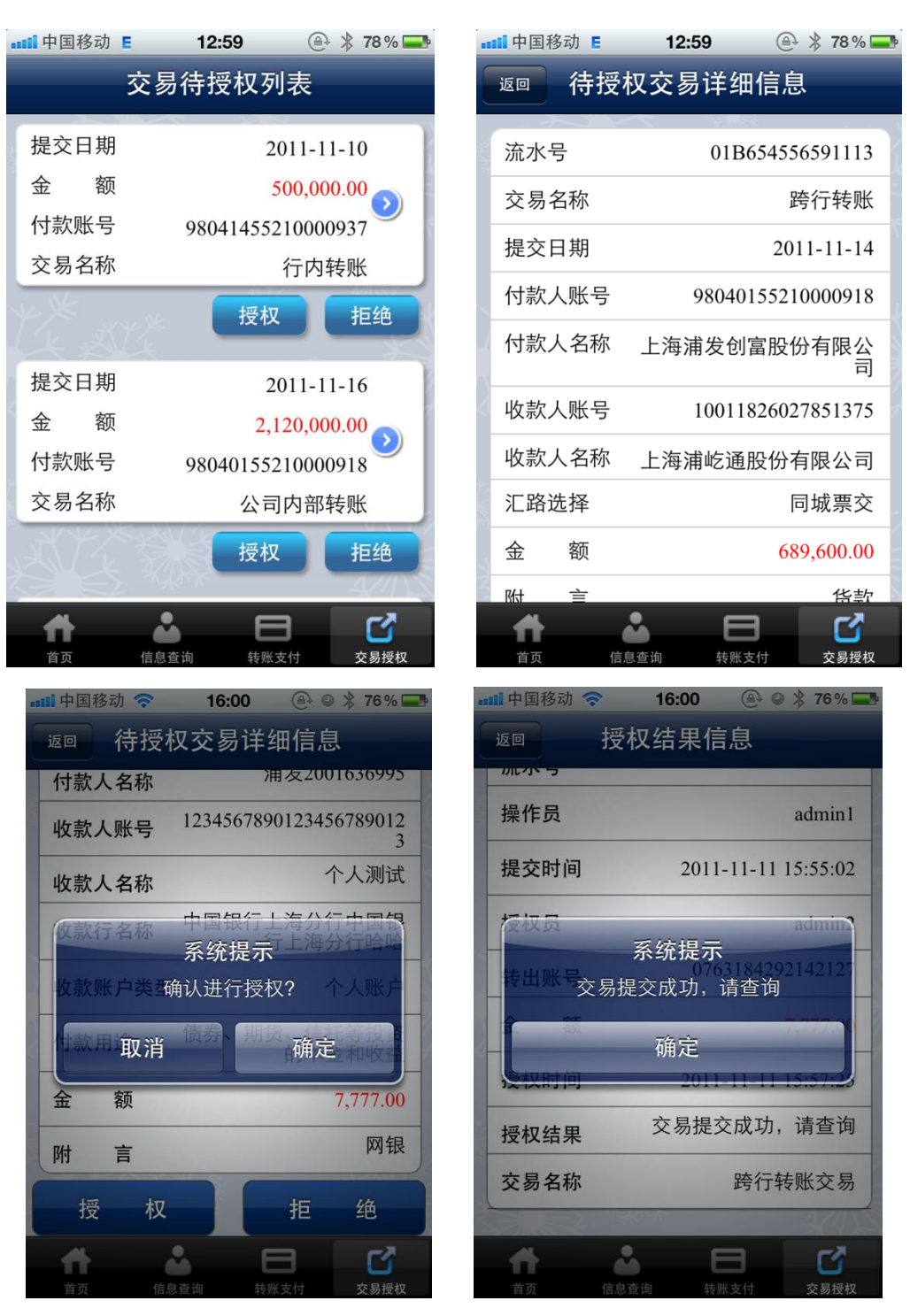

#### 2、公共服务

在我行手机银行(企业版)的服务界面可以选择办公工具、金融信息查询、 生活服务、浦发快讯、娱乐天地等增值服务。

#### (1) 办公工具

提供银行行名行号查询、SWIFT CODE 查询、浦发网点查询等办公工具,帮助

企业、事业单位客户顺利开展工作!

| + < | • 17:37       | 🕘 🚽 61 % 🗲 | ┝ 🗢        | 17:32            | 🕒 59 % 💶       |
|-----|---------------|------------|------------|------------------|----------------|
|     | 人民银行行名        | 行号         | 人民银行行      | 8行号 搜索约          | 吉果             |
|     | 分级查行号 关键字查行号  | 行号查行名      | 本次查询共查询结果仅 | 有225条符合条件<br>供参考 | 的信息            |
|     | L ** **       | r          | 10429002   | 5168             |                |
|     | 请选择省份         | •          | 中国银行_      | 上海市虹梅路支行         |                |
|     | · 师龙叶目[/]     |            | 上海市闵谷      | 亍区虹梅路3325号       | B座             |
|     | 请选择城市         | -          | 10429008   | 5222             |                |
|     | 请选择银行         |            | 中国银行_      | 上海市溧阳路支行         | J              |
|     |               | N/A        | 上海市虹口      | 口区四平路251号        |                |
|     | 搜索            |            | 10429006   | 0135             |                |
| Ĭ,  |               |            | 中国银行_      | 上海市半淞园路支         | 行              |
|     | A AKAK        |            | 上海市黄河      | 前区半淞园路647-6      | 649号           |
|     |               |            |            | 2                |                |
| 首   | i页 人行行号 SWIFT | CODE 浦发网点  | 首页         | 人行行号 SW          | NIFT CODE 浦发网点 |

"网点查询"功能可以为客户提供所在地附近的网点查询服务,或按用户的 查询条件搜索特定的网点信息,使用流程如下。

注:若要使用地理信息服务如银行网点、信用卡商户功能,则需要允许该应 用使用位置信息。客户端首次安装时会提示用户选择,若用户首次选择关闭,后 续再希望打开,可直接进入手机的设置菜单,再选择定位服务,将"浦发手机银 行(企业版)"的定位服务开关打开。

进入"网点查询"功能默认进入"附近网点"查询页面,所列查询的网点结 果由近及远顺序排列。进入该页面后用户还可通过上方的两个下拉选择空间对网 点进行筛选。筛选类型为银行或 ATM、ATM、银行网点三种,可选择的距离范围 为1500米以内,1000米以内,500米三个区间。

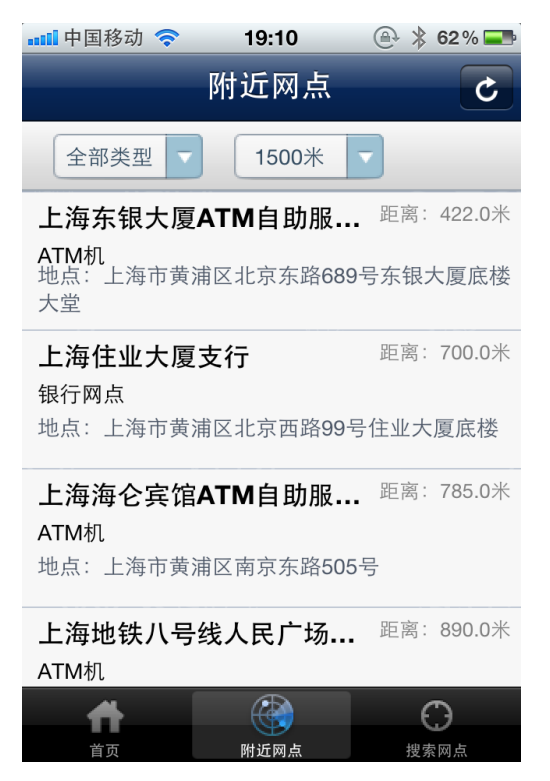

除了可以搜索客户附近网点,客户还可进行指定城市指定区域的网点搜索, 其使用流程如下:

| 血.中国联通 🗢 | 14:26 | 0 56 | alf.中国联通 穼 | 14:26 | 0 🖼 | 📶 中国联通 🗢                        | 14:26          | 0 🛥             |
|----------|-------|------|------------|-------|-----|---------------------------------|----------------|-----------------|
|          | 搜索网点  |      |            | 搜索网点  |     | 搜索网点                            | 网点列表           | C               |
|          |       |      | 网点所在省市     |       |     | 北京雅宝路支<br>银行网点                  | 行              |                 |
| 请选择城市    | 7及区县  |      | 北京市:东城     | X     |     | 地点:北京市东<br>层                    | 城区建国门北大街       | 8号华润大厦首         |
|          |       |      | 搜索种类       |       |     | 北京黄寺支行                          | ŕ              |                 |
| 钢行&ATN   | 1     |      | 钢行&ATM     |       |     | 地点:北京市东                         | 城区安德里北街21      | 号               |
| 返回       |       | 镇定   | 返回         |       | 稿定  | 北京灯市口支                          | 行              |                 |
|          |       | 朝阳区  |            |       |     | 银行网点<br>地点:北京市东                 | 城区灯市口大街50      | 0号(好润大          |
| 安徽       |       | 崇文区  | 银行&ATM     |       |     | 度)。(07年12)                      | 月2日迁入,原址东四     | 3南大街143号)       |
| 北京       | 北京市   | 东城区  | 银行网点       |       |     | 4. 示 赤 四 文 行<br>银行网点<br>地点:北京市东 | ,<br>城区东四十条68号 | 平安发展大厦1         |
| 重庆       |       | 丰台区  | ATM机       |       |     | 层                               |                |                 |
| 福建       |       | 海淀区  | _          |       |     | <b>f</b>                        |                | ()<br>1944-1914 |

### (2) 金融信息

金融信息提供提供本外币存贷款利率、外汇牌价等金融信息查询服务,帮助 企业、事业单位客户及时掌握金融信息!

| ┝ ຈ  | 15:04        | 🚇 44% 💶  |
|------|--------------|----------|
|      | 人民币存款利率      | 小额外币     |
| 单位存款 | 自2012-       | 07-06起执行 |
| 项目   | 存期           | 年利率(%)   |
| 活期存款 | 活期           | 0.385    |
| 通知存款 | 一天           | 0.880    |
| 通知存款 | 七天           | 1.485    |
| 协定存款 | 活期           | 1.265    |
| 定期存款 | 一年           | 3.300    |
| 定期存款 | 二年           | 3.750    |
| 定期存款 | 三年           | 4.250    |
| 定期存款 | 五年           | 4.750    |
| 定期存款 | 三个月          | 2.860    |
|      | %            | €        |
| 首頁   | 存款利率    贷款利率 | 外汇牌价     |

(3) 生活服务

提供存贷款计算器功能及我行合作商户查询。

存贷款计算器提供客户查询各类存贷款方式、计期方式、存贷期限、利率的 到期利息、每期还款额等信息,具体页面见下图:

| 无 SIM 卡 🗢 13:05     | (≙ 59% 🗲 | 无 SIM 卡 🛜 | 13:06      | 🕒 59 % 🗲 | 无 SIM 卡 穼                 | 13:06                         | ⊕ 59% 🗲                |
|---------------------|----------|-----------|------------|----------|---------------------------|-------------------------------|------------------------|
| <sub>贷款</sub> 存款计算器 | 隐藏键盘     | 存款        | 贷款计算器      | 隐藏键盘     | 贷款计算器                     | 还贷结果                          |                        |
| 存款方式: 整存整取          | ~        | 贷款金额:     | 10,000,000 | 元        | 合计                        |                               |                        |
| 计算选项: 计算到期本息        | 总额 🗸     | 贷款期限:     | 360        | 个月       | 偿还利息 93255<br>偿还本息 193255 | 578.43 偿还本金<br>578.43         | 1000000.00             |
| 储蓄存期: 一年            | ~        | 年利率:      | 5          | (%)      | 第1期                       | 还款时间:                         | 2013/02/1              |
| 年利率: 3.6            | %        | 贷款日期:     | 2013年01月   | 01日 🗸    | 偿还利息 4166<br>偿还本息 5368    | 6.67 偿还本金<br><b>2.16 剩余本金</b> | 12015.50<br>9987984.50 |
| 初期存入金额: 10,000      | 元        | 还款方式:     | 等额本息还      | 款法 🗸     | 第2期                       | 还款时间:                         | 2013/03/1              |
| 到期木自兑额・10,360,00    | <b>_</b> | 偿还频率:     | 每月还款       | ~        | 偿还利息 4161                 | 6.60 偿还本金                     | 12065.56               |
|                     |          | 全部清除      |            | 不款结果     | 偿还本息 5368                 | 2.16 剩余本金                     | 9975918.94             |
| 全部清除开始              | 台计算      |           |            |          | 第3期                       | 还款时间:                         | 2013/04/1              |
|                     |          | <b>†</b>  | 田时计算器      |          |                           |                               |                        |

提供附近浦发银行优惠商户信息查询:

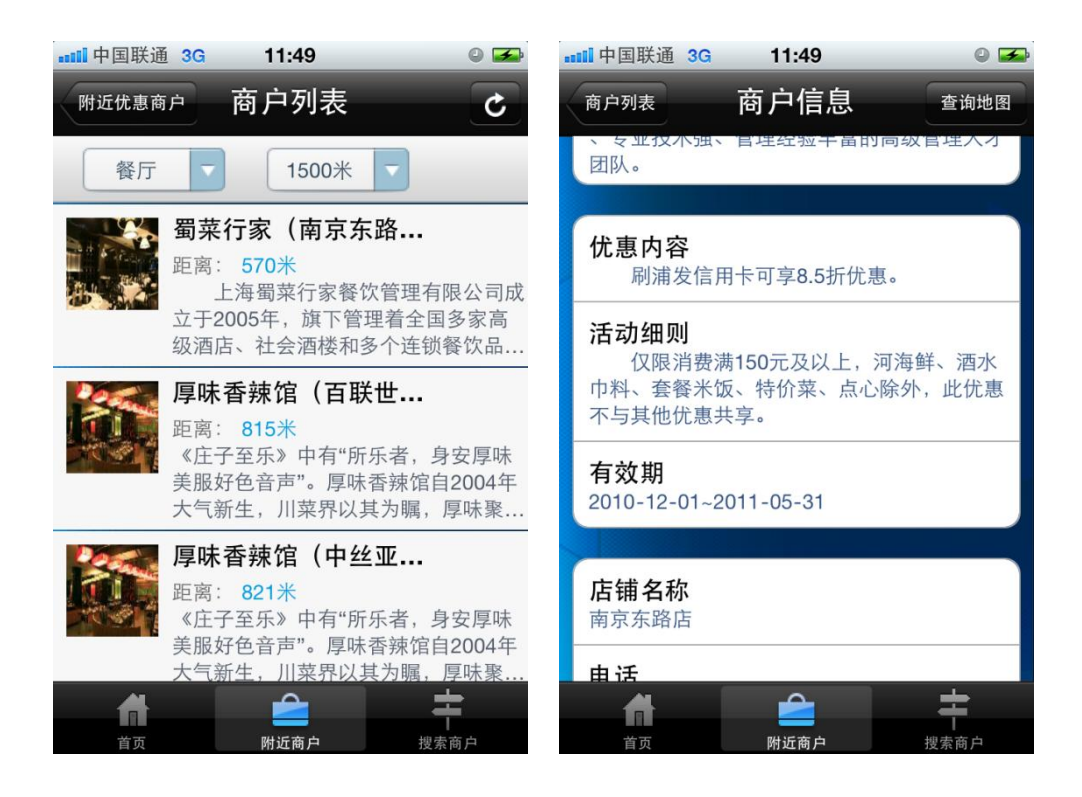

## (4) 浦发快讯

提供浦发银行优惠信息栏目及浦发公告栏目,同时还可通过新浪微博、腾讯 微博、网易、开心网对信息进行分享。对于客户未读的优惠信息或浦发公告,每 次打开客户端会有弹出框提示,具体页面见下图:

| 光 SIM 下 マ ボ                                                                                                    | 13:13                | 03 70      | 元 SIN 下 🗢               | 13:15    | 03 % | 元 SIIVI 下 🗢                       | 13:15     | (E* 03 % <b>2</b> * |
|----------------------------------------------------------------------------------------------------|----------------------|------------|-------------------------|----------|------|-----------------------------------|-----------|---------------------|
| 优惠活动                                                                                                    | 详细内容                 |            |                         | 浦发公告     | C    | 浦发公告                              | 详细内容      |                     |
| "移动金融,畅享<br>主题活动(第四                                                                                                    | [礼遇"浦发手机银行<br>期)由奖公告 | 亍 (企业版)    | 2013-04-28 兑付           |          | NEW  | 公告测试                              |           |                     |
| 起始日期: 2013-02-2                                                                                                    | 02-25 截止日期:          | 2013-04-30 | 2013-04-28 费鬼地方         |          | NEW  | 起始日期: 2013-04-28 截止日期: 2013-05-28 |           |                     |
|                                                                                                    |                      |            | 2013-04-01 新增测试-1       |          |      | 123123123                         |           |                     |
| "移动金融,畅享礼遇"浦发手机银行(企业版)<br>主题活动(第四期)抽奖活动已顺利完成,主题<br>活动时间为2012年11月1日至2013年1月31日,<br>50家签约赢礼中奖客户、20家交易赢礼中奖客户<br>已经产生。公布如下:签约赢礼客户可各获得膳<br>魔师真空保温杯两个,交易赢礼客户可各获得膳<br>魔师真空保温杯两个,交易赢礼客户可各获得膳<br>有(企业版)主题活动将继续回馈广大客户,奖<br>项和奖品将更加丰富,欢迎继续参与! |                      |            | 2013-04-28 公告测试         |          | NEW  | v ×                               |           |                     |
|                                                                                                    |                      |            | 2013-03-26 <b>HI</b> ,  |          | NEW  |                                   |           |                     |
|                                                                                                    |                      |            | 2013-03-26 修改测试-1       |          | NEW  |                                   |           |                     |
|                                                                                                    |                      |            | 2013-03-26 fgdfgddddddd |          | NEW  |                                   |           |                     |
|                                                                                                    |                      |            | 2013-03-26 英文搜索为突破口     |          |      |                                   |           |                     |
| 50家並约赢礼中关各户石里。                                                                                                    |                      |            |                         |          |      | N/VKXS                            | XV 1k     |                     |
| 立即分享                                                                                                    |                      |            | 载入更多                    |          |      | 立即分享                              |           |                     |
| *                                                                                                    | <u>8</u>             |            |                         | <b>*</b> |      | *                                 | <u>82</u> |                     |
| 首页                                                                                                    | 优惠活动                 | 浦发公告       | 首页                      | 优惠活动     | 浦发公告 | 首页                                | 优惠活动      | 浦发公告                |

# (5) 娱乐天地

提供在线电影票预订功能,具体功能见下图:

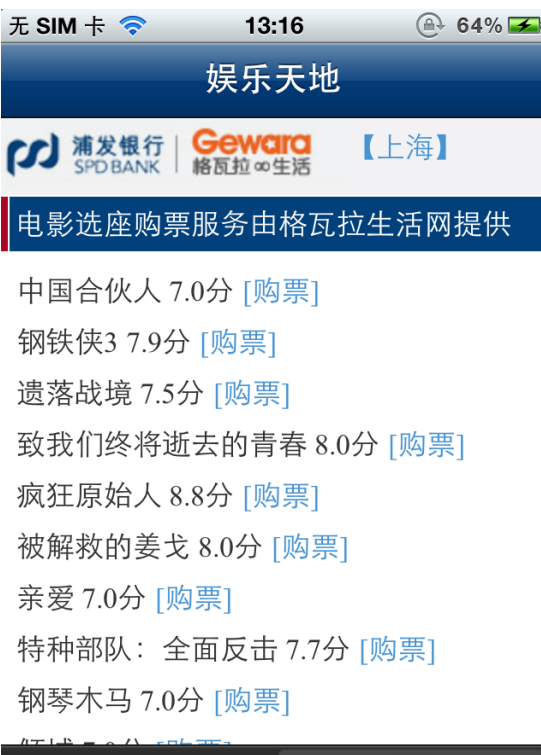

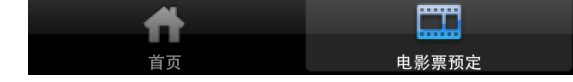

四、浦发手机银行(企业版)客户端常见问题

1. 为什么安装后应用后,第一次进入会加载很长时间?

答:应用第一次安装后,进入时进行内部缓存的初始化,第一次加载的时间可能 比较长。后面再使用就不会出现这种情况了。第一次使用时建议使用 WIFI 方式 或 3G 方式连接,如果使用 2G 的 GPRS 网络可能导致加载时间更长。

 第一次使用时手机会提示是否让"浦发手机银行(企业版)"使用地址信息, 如何选择?

答:如果希望用到附近网点、附近商户这两个功能那么建议开启此功能。

 苹果应用商店、微软应用商城、安卓电子市场等手机应用商店正式发布的客 户端名称是什么?

答:正式的客户端名称为"浦发手机银行(企业版)"。

4. iPhone 客户端可否在其他移动设备上使用,如 iTouch、iPad 等等?

答: iPhone 客户端服务版本可在 iTouch 上安装并使用,也可在 iPad 上使用, 但不建议在 iPad 等平板电脑设备上使用,我行提供适用于 iPad 版本的手机银行 应用,根据 iPad 特点设计,界面更为方便。

#### 5. 未插入 SIM 卡的手机为何不能使用位置服务

答:我行手机银行客户端目前使用了 GPS+基站的符合定位方式,若手机未插入 SIM,默认不能提供位置服务。为了充分使用客户端的相关功能,Android 等版 本最好在内嵌 GPS 模块的移动设备上使用。

#### 6、iPhone 手机首次登录时无法看到短信验证码该如何设置?

答:请在手机设置菜单中找到"通知"设置功能,选择"信息"应用,打开手机的"短信预览"或"通知中心"(开启方法:设置->通知->信息),提醒样式设置为"提醒"的模式。

#### 7、手机银行(企业版)首次登录时需要的激活码在哪里?

答: 我行将向您的绑定手机号或通知手机号发送激活码,请使用您的绑定手机或 通知手机查询激活码激活服务。

## 8、手机银行客户端,若遗失其中一个客户端,怎么办?

答:

客户遗失手机:

(1) 挂失 SIM 卡, 拿到新 SIM 卡后在新的智能手机上登录, 绑定成功即可

(2) 仅仅遗失 SIM 卡,拿到新 SIM 卡后在旧的智能手机上登录,无需绑定即可登录。

(3) 手机和 SIM 全丢失,拿到新 SIM 卡后在新的智能手机上登录,绑定成功即 可登录。

(4) 客户若觉得以上1不安全,建议客户通过网银关闭手机银行。

客户遗失 iPad

(1) 在新的 iPad 上登录, 绑定成功即可

(2) 客户若觉得以上1不安全,建议客户通过网银关闭手机银行。

#### 9、手机银行(企业版)目前向哪些电子设备提供客户端服务?

答:目前我行提供手机银行(企业版)iPhone 客户端服务、Android 客户端服务、

iPad 客户端服务,Symbian5(触摸屏版)客户端服务、Symbian3(键盘版)

客户端服务和 Windows Phone 客户端服务,基本覆盖所有主流手机。

#### 10、手机银行(企业版)密码和操作员 ID 的长度支持多少位?

答: 手机银行(企业版)的密码和操作员 ID 的长度支持到 20 位,可以是字符 和数字的组合,同时字符支持大、小写字母的组合。

#### 11、 手机银行(企业版)客户端服务和 WAP 服务的区别是什么?

答:上海浦东发展银行推出的手机银行(企业版)客户端服务软件,是根据各类 手机的特点,向企业、事业单位的高管和财务人员,提供便捷、高效的公司电子 金融服务,使用任何品牌电信运营商网络或无线 WIFI 网络都可轻松登录。相比 WAP 服务而言,服务内容方面增加了网点查询、生活工具、金融信息、优惠活 动等随身服务工具;登录控制方面 WIFI 网络和电信运营商的登录方式也能使用 信息查询、转账支付、交易授权等功能;安装方面客户端服务需要根据手机操作 系统下载相应的客户端软件;操作方面客户端服务界面更为友好,操作更为便捷。